# TURTLE

## DARWIN Control API Reference

## Content

| 1. Summary                                                              | 5  |
|-------------------------------------------------------------------------|----|
| 1.1 Brief Introduction                                                  | 5  |
| 1.2 Instructions                                                        | 5  |
| 1.3 Important Concepts                                                  | 6  |
| 2. CONTROL System API Reference                                         | 6  |
| 2.1 Help information                                                    | 6  |
| 2.2 Status information output                                           | 6  |
| 2.3 Configure the GPIO direction on the rear panel of DARWIN CONTROL    | 7  |
| 2.4 Configure the GPIO output level on the rear panel of DARWIN CONTROL | 8  |
| 2.5 Obtain the GPIO input level on the rear panel of DARWIN CONTROL     | 8  |
| 2.6 Obtain GPIO status information on the rear panel of DARWIN CONTROL  | 9  |
| 2.7 Set DARWIN CONTROL serial port baud rate                            | 10 |
| 2.8 Reset DARWIN CONTROL system configuration                           | 10 |
| 2.9 Reset DARWIN CONTROL network configuration                          | 11 |
| 2.10 Reset all configurations of DARWIN CONTROL                         | 11 |
| 3. RX Control Module API Reference                                      | 13 |
| 3.1 Set RX ID number                                                    | 13 |
| 3.2 Set RX name                                                         | 13 |
| 3.3 Set RX routing                                                      | 13 |
| 3.4 Lock RX video routing                                               | 14 |
| 3.5 Lock RX IR routing                                                  | 15 |
| 3.6 Lock RX RS-232 routing                                              | 15 |
| 3.7 Lock RX USB routing                                                 | 16 |
| 3.8 Control the RX power light to flash                                 | 16 |
| 3.9 Control the digital tube on the front panel of RX                   | 17 |
| 3.10 Set RX OSD on/off                                                  | 17 |
| 3.11 Set the front panel button on/off                                  | 18 |
| 3.12 Set RX HDMI OUTPUT on/off                                          | 18 |
| 3.13 Set RX HDMI OUTPUT MUTE                                            | 19 |
| 3.14 Set RX HDMI OUTPUT pause                                           | 20 |
| 3.15 Set RX output resolution                                           | 20 |
| 3.16 Set RX screen rotation                                             | 21 |
| 3.17 Set IR on/off                                                      | 21 |
| 3.18 Set RX IR level                                                    | 22 |
| 3.19 Set RX transmission mode                                           | 22 |
| 3.20 Set RX standby time                                                | 23 |
| 3.21 Set RX image output mode                                           | 23 |
| 3.22 Set RX serial port parameters                                      | 24 |
| 3.23 Activate RX serial port Guest mode                                 | 24 |
| 3.24 Exit RX serial port Guest mode                                     | 25 |
| 3.25 Set RX IP mode                                                     | 25 |
| 3.26 Set RX IP address                                                  | 26 |
| 3.27 Set RX subnet mask                                                 | 26 |
| 3.28 Set RX gateway address                                             | 27 |
| G , -                                                                   |    |

| 3 29 Set RX network reboot                       | 27   |
|--------------------------------------------------|------|
| 3 30 Remove RX from the system                   | 28   |
| 3 31 Reboot RX                                   | 28   |
| 3.32 Reset RX                                    | 29   |
| 3.33 Obtain RX status information                | .29  |
| 3.34 Set RX preset IP mode                       | .30  |
| 3.35 Set RX preset IP starting address           | 31   |
| 3.36 Set RX preset IP end address                | . 31 |
| 3.37 Set RX preset subnet mask                   | . 31 |
| 3.38 Set RX preset gateway address               | . 32 |
| 3.39 Save RX preset configuration                | . 32 |
| 3.40 Set RX HDCP mode                            | . 33 |
| 4. TX Control Module API Reference               | . 34 |
| 4.1 Set TX ID number                             | . 34 |
| 4.2 Set TX name                                  | .34  |
| 4.3 Control the TX power light to flash          | .34  |
| 4.4 Control TX front panel digital tube          | 35   |
| 4.5 Set TX audio source                          | 36   |
| 4.6 Set TX EDID                                  | 36   |
| 4.7 Set TX to copy RX EDID                       | 37   |
| 4.8 Set TX IR level                              | . 37 |
| 4.9 Set TX encoding bandwidth                    | . 38 |
| 4.10 Set TX mainstream encoding parameters       | 38   |
| 4 11 Set TX secondary stream encoding parameters | 39   |
| 4.12 Set TX audio encoding format                | 39   |
| 4.13 Set TX serial port parameters               | 40   |
| 4.14 Activate TX serial port Guest mode          | 41   |
| 4 15 Exit TX serial port Guest mode              | 41   |
| 4 16 Set TX IP mode                              | 41   |
| 4 17 Set TX IP address                           | 42   |
| 4.18 Set TX subnet mask                          | 42   |
| 4 19 Set TX gateway address                      | 43   |
| 4 20 Set TX network reboot                       | 43   |
| 4.21 Remove TX from the system                   | 44   |
| 4.22 Reboot TX                                   | 44   |
| 4.23 Reset TX                                    | 45   |
| 4 24 Obtain TX status information                | 45   |
| 4.25 Set TX preset IP mode                       | .46  |
| 4.26 Set TX preset IP starting address           | 46   |
| 4.27 Set TX preset IP end address                | .47  |
| 4.28 Set TX preset subnet mask                   | .47  |
| 4.29 Set TX preset gateway address               | . 47 |
| 4.30 Save TX preset configuration                | . 48 |
| 5. Video Wall Module API Reference               | . 49 |
| 5.1 Create a video wall                          | . 49 |
| 5.2 Delete video wall                            | . 49 |
|                                                  |      |

| 5.3 Change the name of the video wall                                    | 49 |
|--------------------------------------------------------------------------|----|
| 5.4 Set the size of the video wall                                       | 50 |
| 5.5 Assign RX to Video Wall                                              | 50 |
| 5.6 Create a video wall preset                                           | 51 |
| 5.7 Delete video wall preset                                             | 51 |
| 5.8 Modify the preset name of the video wall                             | 51 |
| 5.9 Activate video wall preset                                           | 52 |
| 5.10 Set video wall preset grouping                                      | 52 |
| 5.11 Set the signal source for the preset grouping of the video wall     | 53 |
| 5.12 Set the preset matrix group for the video wall                      | 53 |
| 5.13 Set the signal source for the preset matrix group of the video wall | 54 |
| 5.14 Set the width bezel of the video wall screen                        | 54 |
| 5.15 Set the height bezel of the video wall screen                       | 55 |
| 5.16 Get the status of the video wall                                    | 55 |
| 6. System Management Module API Reference                                | 57 |
| 6.1 Device Search                                                        | 57 |
| 6.2 View device search results                                           | 57 |
| 6.3 Clear device search results                                          | 58 |
| 6.4 Automatically add new devices to the system                          | 58 |
| 6.5 Add a new TX device to the system                                    | 59 |
| 6.6 Add a new RX device to the system                                    | 60 |
| 6.7 Clear existing devices from the system                               | 60 |
| 7. DARWIN CONTROL Network Configuration API Reference                    | 62 |
| 7.1 Set DARWIN CONTROL IP mode                                           | 62 |
| 7.2 Set DARWIN CONTROL IP address                                        | 62 |
| 7.3 Set DARWIN CONTROL gateway address                                   | 63 |
| 7.4 Set DARWIN CONTROL subnet mask                                       | 63 |
| 7.5 Reboot DARWIN CONTROL network                                        | 64 |
| 7.6 Set DARWIN CONTROL TELNET on/off                                     | 64 |
| 7.7 Set DARWIN CONTROL TELNET port number                                | 65 |
| 7.8 Set DARWIN CONTROL SSH on/off                                        | 65 |
| 7.9 Set DARWIN CONTROL SSH port number                                   | 66 |
| 7.10 Set DARWIN CONTROL HTTPS on/off                                     | 66 |
| 7.11 Set DARWIN CONTROL WEB GUI on/off                                   | 66 |
| 7.12 Modify DARWIN CONTROL domain name                                   | 67 |
|                                                                          |    |

## 1. Summary

#### **1.1 Brief Introduction**

This document is used to introduce API commands based on DARWIN Control.

#### **1.2 Instructions**

Before using API commands on DARWIN Control, it is necessary to remotely log in to the corresponding terminal using TELNET or use a serial port terminal to interact with API commands. Any of the following methods can be used to enter the control terminal for API interaction.

- a. TELNET login to DARWIN CONTROL, default port number 23.
- b. Connect the serial port on the rear panel of DARWIN CONTROL to the PC using a serial port cable. Open the serial port terminal tool on the PC, select the corresponding serial port number to connect, and then enter the controller terminal for API interaction. The default baud rate is 57600, with 8 data bits, 1 stop bit, and no parity bit.

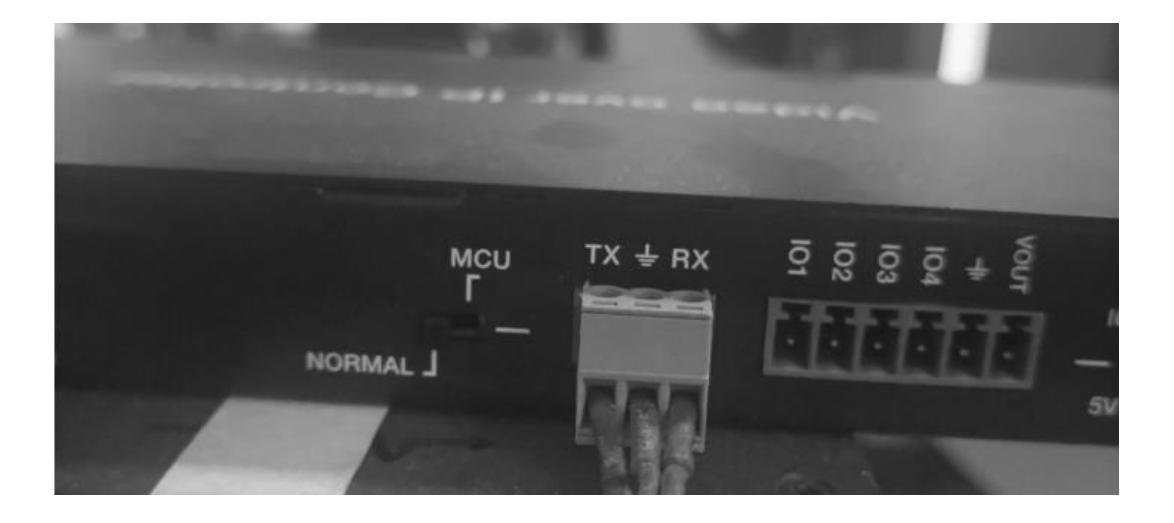

## 2. DAWRIN CONTROL System API Reference

## 2.1 Help information

| API interface                                      |                        |  |
|----------------------------------------------------|------------------------|--|
| HELP or ?                                          |                        |  |
| Describe                                           |                        |  |
| Print API commands supported by the current system |                        |  |
| Parameter                                          | Describe               |  |
| None                                               |                        |  |
| Return value                                       | Describe               |  |
| HELP Information                                   | Print HELP information |  |
| Example                                            |                        |  |
| TELNET login DARWIN CONTROL                        |                        |  |
| Enter the command:                                 |                        |  |
| HELP                                               |                        |  |
| Enter the command:                                 |                        |  |
| ?                                                  |                        |  |

## 2.2 Status information output

| API interface                                                               |                                                 |  |
|-----------------------------------------------------------------------------|-------------------------------------------------|--|
| GET STATUS                                                                  |                                                 |  |
| Describe                                                                    |                                                 |  |
| Output DARWIN CONTROL status inform                                         | nation and TX/RX status information             |  |
| added to the current project.                                               |                                                 |  |
| Parameter Describe                                                          |                                                 |  |
| None                                                                        |                                                 |  |
| Return value                                                                | Describe                                        |  |
| Status information                                                          |                                                 |  |
| Example                                                                     |                                                 |  |
| TELNET login DARWIN CONTROL                                                 |                                                 |  |
| Enter the command:                                                          |                                                 |  |
| GET STATUS                                                                  |                                                 |  |
| Return:                                                                     |                                                 |  |
|                                                                             |                                                 |  |
|                                                                             |                                                 |  |
| IP Control Box DARWIN CONTROL Status Info                                   |                                                 |  |
| FW Version: 2.03.19                                                         |                                                 |  |
| Power IR Baud<br>On On 57600                                                |                                                 |  |
| In EDID IP NE<br>001 DF000 169.254.010.001 C<br>002 DF000 169.254.010.002 C | T/Sig AudioFormat<br>)n /Off PCM<br>)ff/Off PCM |  |

| TURTLE |  |
|--------|--|
|--------|--|

| Out FromIn                              | IP NET/HDMI Res Mode Osp                        |
|-----------------------------------------|-------------------------------------------------|
| 001 001                                 | 169.254.020.001 Off/Off 01 MX SNK               |
| 002 001                                 | 169.254.020.002 Off/Off 01 MX SNK               |
| 003 001                                 | 169.254.006.003 On /Off 01 MX SNK               |
| LAN DHCP                                | IP Gateway SubnetMask                           |
| 01_POE Off                              | 169.254.008.100 169.254.008.001 255.255.000.000 |
| 02_CTRL On                              | 192.168.006.100 192.168.006.001 255.255.255.000 |
| (static:1                               | 92.168.006.100 192.168.006.001 255.255.255.000) |
| Telnet SSH2                             | HTTPS WEB LAN01 MAC LAN02 MAC                   |
| 00023 Off                               | Off On A2:9C:E4:17:56:F9 00:00:00:00:00:08      |
| Domain Name                             |                                                 |
| Controller.local                        |                                                 |
| ======================================= |                                                 |
| API Interface                           |                                                 |
| 002 001                                 | 169.254.020.002 Off/Off 01 MX SNK               |
| 003 001                                 | 169.254.006.003 On /Off 01 MX SNK               |
|                                         |                                                 |
| LAN DHCP                                | IP Gateway SubnetMask                           |
| 01_POE Off                              | 169.254.008.100 169.254.008.001 255.255.000.000 |
| 02_CTRL On                              | 192.168.006.100 192.168.006.001 255.255.255.000 |
| (static:1                               | 92.168.006.100 192.168.006.001 255.255.255.000) |
|                                         |                                                 |
| Telnet SSH2                             | HTTPS WEB LAN01 MAC LAN02 MAC                   |
| 00023 Off                               | Off On A2:9C:E4:17:56:F9 00:00:00:00:00:08      |
|                                         |                                                 |
| Domain Name                             |                                                 |
| Controller.local                        |                                                 |

## 2.3 Configure the GPIO direction on the rear panel of DARWIN CONTROL

| API interface                          |                                   |  |
|----------------------------------------|-----------------------------------|--|
| SET GPIO [gpio] DIR IN/OUT             |                                   |  |
| Describe                               |                                   |  |
| Configure the GPIO direction on the re | ar panel of DARWIN CONTROL        |  |
| Parameter                              | Describe                          |  |
| gpio                                   | 1: GPI01                          |  |
|                                        | 2: GPI02                          |  |
|                                        | 3: GPIO3                          |  |
|                                        | 4: GPIO4                          |  |
| IN                                     | GPIO as input function            |  |
| OUT                                    | GPIO as output function           |  |
| Return value                           | Describe                          |  |
| [SUCCESS]Set GPIO 01 as input port.    | GP01 is configured as input mode  |  |
| [SUCCESS]Set GPIO 01 as output         | GPO1 is configured as output mode |  |
| port.                                  |                                   |  |
| Example                                |                                   |  |

TELNET login DARWIN CONTROL Configure GPIO1 as input mode, enter the command: SET GPIO 1 DIR IN return: [SUCCESS]Set GPIO 01 as input port. Configure GPO1 as output mode, input command: SET GPIO 1 DIR OUT return: [SUCCESS]Set GPIO 01 as output port.

## 2.4 Configure the GPIO output level on the rear panel of DARWIN CONTROL

| API interface<br>SET GPIO [gpio] LEVEL Low/High<br>Describe<br>Configure the GPIO output level on the rear panel of DARWIN CONTROL. |                         |                                                    |          |  |
|----------------------------------------------------------------------------------------------------|-------------------------|----------------------------------------------------|----------|--|
|                                                                                                    |                         | This API only works on GPIO with output direction. |          |  |
|                                                                                                    |                         | Parameter                                          | Describe |  |
|                                                                                                    |                         | gpio                                               | 1: GPI01 |  |
|                                                                                                    | 2: GPI02                |                                                    |          |  |
|                                                                                                    | 3: GPI03                |                                                    |          |  |
|                                                                                                    | 4: GPI04                |                                                    |          |  |
| Low/High                                                                                                    | Low: Output low level   |                                                    |          |  |
|                                                                                                    | High: Output high level |                                                    |          |  |
| Return value                                                                                                    | Describe                |                                                    |          |  |
| [SUCCESS]Set GPIO 01 output level                                                                                                   | GP01 output low level   |                                                    |          |  |
| 0.                                                                                                    |                         |                                                    |          |  |
| [SUCCESS]Set GPIO 01 output level                                                                                                   | GPO1 output high level  |                                                    |          |  |
| 1.                                                                                                    |                         |                                                    |          |  |
| Example                                                                                                    |                         |                                                    |          |  |
| TELNET login DARWIN CONTROL                                                                                                    |                         |                                                    |          |  |
| Configure GPO1 to output low level, e                                                                                               | nter the command:       |                                                    |          |  |
| SET GPIO 1 LEVEL Low                                                                                                    |                         |                                                    |          |  |
| return:                                                                                                    |                         |                                                    |          |  |
| [SUCCESS]Set GPIO 01 output level 0.                                                                                                |                         |                                                    |          |  |
| Configure GPO1 to output high level, input command:                                                                                 |                         |                                                    |          |  |
| SET GPIO 1 LEVEL High                                                                                                    |                         |                                                    |          |  |
| return:                                                                                                    |                         |                                                    |          |  |
|                                                                                                    |                         |                                                    |          |  |

|          | API interface                                                         |
|----------|-----------------------------------------------------------------------|
|          | GET GPIO [gpio] LEVEL                                                 |
| Describe |                                                                       |
|          | Obtain the GPIO input level on the rear panel of DARWIN CONTROL. This |

| API only works on GPIO with input direction. |                                  |
|----------------------------------------------|----------------------------------|
| Parameter                                    | Describe                         |
| gpio                                         | 1: GPI01                         |
|                                              | 2: GPI02                         |
|                                              | 3: GPI03                         |
|                                              | 4: GPIO4                         |
| Return value                                 | Describe                         |
| [SUCCESS]Get GPIO 01 real input              | GPO1 obtains input level as high |
| level 1.                                     | level                            |
| Example                                      |                                  |
| TELNET login DARWIN CONTROL                  |                                  |
| Get GPO1 input level, enter the command:     |                                  |
| GET GPIO 1 LEVEL                             |                                  |
| return:                                      |                                  |
| [SUCCESS]Get GPIO 01 real input level 1.     |                                  |

## 2.6 Obtain GPIO status information on the rear panel of DARWIN CONTROL

| API interface                                   |                                     |  |
|-------------------------------------------------|-------------------------------------|--|
| GET GPIO [gpio] STATUS                          |                                     |  |
| Describe                                        |                                     |  |
| Obtain GPIO status information on the r         | ear panel of DARWIN CONTROL.        |  |
| Parameter                                       | Describe                            |  |
| gpio                                            | Optional parameter, when not        |  |
|                                                 | specified, represents obtaining all |  |
|                                                 | GPIO statuses                       |  |
|                                                 | 1: GPI01                            |  |
|                                                 | 2: GPI02                            |  |
|                                                 | 3: GPI03                            |  |
|                                                 | 4: GPI04                            |  |
| Return value                                    | Describe                            |  |
| Return GPIO status information                  |                                     |  |
| Example                                         |                                     |  |
| TELNET login DARWIN CONTROL                     |                                     |  |
| Get GPO1 status information, enter the command: |                                     |  |
| GET GPIO 1 STATUS                               |                                     |  |
| Return:                                         |                                     |  |
|                                                 |                                     |  |
| IP Control Box DARWIN CONTROL GPIO Info         |                                     |  |
| FW Version: 2.03.19                             |                                     |  |
|                                                 |                                     |  |
| GPIO DIR Set Get                                |                                     |  |
| 01 Out 0 0                                      |                                     |  |
| =====================================           |                                     |  |

## 2.7 Set DARWIN CONTROL serial port baud rate

| API interface                                                        |                                     |  |
|----------------------------------------------------------------------|-------------------------------------|--|
| SET RS232BAUDRATE [a]                                                |                                     |  |
| Describe                                                             |                                     |  |
| Set the baud rate of DARWIN CONTROL serial port to a, with a factory |                                     |  |
| default of 57600                                                     |                                     |  |
| Parameter                                                            | Describe                            |  |
| а                                                                    | [0:115200 1:57600, 2:38400,         |  |
|                                                                      | 3:19200, 4:9600]                    |  |
| Return value                                                         | Describe                            |  |
| [SUCCESS]Set RS232 Baud Rate to                                      | Set baud rate to 57600 successfully |  |
| 115200bps.                                                           |                                     |  |
| Example                                                              |                                     |  |
| TELNET login DARWIN CONTROL                                          |                                     |  |
| Set the serial port baud rate to 115200, enter the command:          |                                     |  |
| SET RS232BAUDRATE 0                                                  |                                     |  |
| return:                                                              |                                     |  |
| [SUCCESS]Set RS232 Baud Rate to 115200bps.                           |                                     |  |
| Set the serial port baud rate to 57600, enter the command:           |                                     |  |
| SET RS232BAUDRATE 1                                                  |                                     |  |
| return:                                                              |                                     |  |
| [SUCCESS]Set RS232 Baud Rate to 57600bps.                            |                                     |  |

## 2.8 Reset DARWIN CONTROL system configuration

| API interface                                                             |                  |  |
|---------------------------------------------------------------------------|------------------|--|
| SET RESET                                                                 | SET RESET        |  |
| Describe                                                                  |                  |  |
| Reset system configuration information and clear devices that have been   |                  |  |
| added to the system.                                                      |                  |  |
| Parameter                                                                 | Describe         |  |
| None                                                                      |                  |  |
| Return value                                                              | Describe         |  |
| [SUCCESS]System will reset to                                             | Reset successful |  |
| default config, it will take about 40                                     |                  |  |
| seconds,                                                                  |                  |  |
| and RS232 will disable                                                    |                  |  |
| during this time, please wait                                             |                  |  |
| Example                                                                   |                  |  |
| TELNET login DARWIN CONTROL                                               |                  |  |
| Reset system configuration, enter the command:                            |                  |  |
| SET RESET                                                                 |                  |  |
| return:                                                                   |                  |  |
| Sure to RESET system to default settings? Type "Yes" after next prompt to |                  |  |
| confirm                                                                   |                  |  |
| enter yes                                                                 |                  |  |

return:

[SUCCESS]System will reset to default config, it will take about 40 seconds, and RS232 will disable during this time, please wait...

## 2.9 Reset DARWIN CONTROL network configuration

| API interface                                                                 |                    |  |
|-------------------------------------------------------------------------------|--------------------|--|
| SET RESET NETWORK                                                             |                    |  |
| Describe                                                                      |                    |  |
| Reset DARWIN CONTROL network configuration.                                   |                    |  |
| Parameter                                                                     | Describe           |  |
| None                                                                          |                    |  |
| Return value                                                                  | Describe           |  |
| [SUCCESS]Network will reset to                                                | Reset successfully |  |
| default config, it will take about 40                                         |                    |  |
| seconds,                                                                      |                    |  |
| and RS232 will disable                                                        |                    |  |
| during this time, please wait                                                 |                    |  |
| Example                                                                       |                    |  |
| TELNET login DARWIN CONTROL                                                   |                    |  |
| Reset the network configuration, enter the command:                           |                    |  |
| SET RESET NETWORK                                                             |                    |  |
| Return:                                                                       |                    |  |
| Sure to RESET network config to default settings? Type "Yes" after next       |                    |  |
| prompt to confirm                                                             |                    |  |
| Enter yes                                                                     |                    |  |
| Return:                                                                       |                    |  |
| [SUCCESS]Network will reset to default config, it will take about 40 seconds, |                    |  |
| and RS232 will disable during this time, please wait                          |                    |  |

## 2.10 Reset all configurations of DARWIN CONTROL

| API interface                               |                    |  |
|---------------------------------------------|--------------------|--|
| SET RESET ALL                               |                    |  |
| Describe                                    |                    |  |
| Reset all configurations of DARWIN CONTROL. |                    |  |
| Parameter                                   | Describe           |  |
| None                                        |                    |  |
| Return value                                | Describe           |  |
| [SUCCESS]System and network will            | Reset successfully |  |
| reset to default config, it will take       |                    |  |
| about 40 seconds,                           |                    |  |
| and RS232 will disable                      |                    |  |
| during this time, please wait               |                    |  |
| Example                                     |                    |  |

TELNET login DARWIN CONTROL Reset all configuration, enter the command: SET RESET ALL Return: Sure to RESET system and network to default settings? Type "Yes" after next prompt to confirm... Enter yes Reset all configuration, enter the command: [SUCCESS]System and network will reset to default config, it will take about 40 seconds,

and RS232 will disable during this time, please wait...

## **3. RX Control Module API Reference**

#### 3.1 Set RX ID number

| API interface                         |                             |
|---------------------------------------|-----------------------------|
| SET DEC [dec] ID [id]                 |                             |
| Describe                              |                             |
| Set RX ID number.                     |                             |
| Parameter                             | Describe                    |
| dec                                   | [001 762]: RX ID number     |
| id                                    | [001 762]: Target ID number |
| Return value                          | Describe                    |
| [SUCCESS]Set decoder 001 ID to        | Set RX1 ID number to 760    |
| 760.                                  |                             |
| [ERROR]Decoder 100 does not exist.    | RX100 does not exist        |
| Example                               |                             |
| TELNET login DARWIN CONTROL           |                             |
| Set RX1 ID to 760, enter the command: |                             |
| SET DEC 1 ID 760                      |                             |
| return:                               |                             |
| [SUCCESS]Set decoder 001 ID to 760.   |                             |

#### 3.2 Set RX name

| API interface                               |                                   |  |
|---------------------------------------------|-----------------------------------|--|
| SET DEC [dec] NAME [name]                   |                                   |  |
| Describe                                    |                                   |  |
| Set RX name.                                |                                   |  |
| Parameter                                   | Describe                          |  |
| dec                                         | [001 762]: RX ID number           |  |
| name                                        | Name, with a maximum length of 16 |  |
|                                             | bytes                             |  |
| Return value                                | Describe                          |  |
| [SUCCESS]Set decoder 001 name:              | Set RX1 name to TEST 1            |  |
| TEST1.                                      |                                   |  |
| Example                                     |                                   |  |
| TELNET login DARWIN CONTROL                 |                                   |  |
| Set RX1 alias as TEST 1, enter the command: |                                   |  |
| SET DEC 1 NAME TEST                         |                                   |  |
| return:                                     |                                   |  |
| [SUCCESS]Set decoder 001 name:TEST1.        |                                   |  |

#### 3.3 Set RX routing

API interface

SET DEC [dec] SWITCH [enc] ALL

Describe

Set RX Video/IR/RS-232/USB routing

| Parameter                                  | Describe                    |  |
|--------------------------------------------|-----------------------------|--|
| dec                                        | [001 762]: RX ID number     |  |
|                                            | 0: All RXs                  |  |
| enc                                        | [001 762]: TX ID number     |  |
|                                            | 0: Cancel routing           |  |
| Return value                               | Describe                    |  |
| [SUCCESS]Set decoder 001 from              | Set RX1 Video/IR/RS-232/USB |  |
| encoder 003.                               | signal routing to TX3       |  |
| Example                                    |                             |  |
| TELNET login DARWIN CONTROL                |                             |  |
| Enter the command:                         |                             |  |
| SET DEC 1 SWITCH 3 ALL                     |                             |  |
| return:                                    |                             |  |
| [SUCCESS]Set decoder 001 from encoder 003. |                             |  |
| Enter the command:                         |                             |  |
| SET DEC 1 SWITCH 0 ALL :                   |                             |  |
| return:                                    |                             |  |

[SUCCESS]Set decoder 001 no source.

## 3.4 Lock RX video routing

| API interface                                                            |                                  |  |
|--------------------------------------------------------------------------|----------------------------------|--|
| SET DEC [dec] SWITCH [enc] VIDEO                                         |                                  |  |
| Describe                                                                 |                                  |  |
| Lock the RX video signal routing.                                        |                                  |  |
| Parameter                                                                | Describe                         |  |
| dec                                                                      | [001 762]: RX ID number          |  |
|                                                                          | 0: All RXs                       |  |
| enc                                                                      | [001 762]: TX ID number          |  |
|                                                                          | 0: Unlock                        |  |
| Return value                                                             | Describe                         |  |
| [SUCCESS]Set decoder 001 video                                           | Set RX1 to lock the video signal |  |
| from encoder 003.                                                        | routing to TX3                   |  |
| Example                                                                  |                                  |  |
| TELNET login DARWIN CONTROL                                              |                                  |  |
| Enter the command:                                                       |                                  |  |
| SET DEC 1 SWITCH 3 VIDEO                                                 |                                  |  |
| return:                                                                  |                                  |  |
| [SUCCESS]Set decoder 001 video from encoder 003.                         |                                  |  |
| Enter the command:                                                       |                                  |  |
| SET DEC 1 SWITCH 0 VIDEO                                                 |                                  |  |
| return:                                                                  |                                  |  |
| [SUCCESS]Set decoder 001 video follow SET DEC SWITCH ALL command select. |                                  |  |

## 3.5 Lock RX IR routing

| API interface                                                 |                                      |  |
|---------------------------------------------------------------|--------------------------------------|--|
| SET DEC [dec] SWITCH [enc] IR                                 |                                      |  |
| Describe                                                      |                                      |  |
| Lock the RX IR signal routing.                                |                                      |  |
| Parameter                                                     | Describe                             |  |
| dec                                                           | [001762]: RX ID number               |  |
|                                                               | 0: All RXs                           |  |
| enc                                                           | [001762]:                            |  |
|                                                               | 0: Unlock                            |  |
| Return value                                                  | Describe                             |  |
| [SUCCESS]Set decoder 001 IR from                              | Set RX1 to lock IR signal routing to |  |
| encoder 003.                                                  | ТХЗ                                  |  |
| Example                                                       |                                      |  |
| TELNET login DARWIN CONTROL                                   |                                      |  |
| Enter the command:                                            |                                      |  |
| SET DEC 1 SWITCH 3 IR                                         |                                      |  |
| return:                                                       |                                      |  |
| [SUCCESS]Set decoder 001 IR from encoder 003.                 |                                      |  |
| Enter the command:                                            |                                      |  |
| SET DEC 1 SWITCH 0 IR                                         |                                      |  |
| return:                                                       |                                      |  |
| [SUCCESS]Set decoder 001 IR follow SET DEC SWITCH ALL command |                                      |  |
| select.                                                       |                                      |  |

## 3.6 Lock RX RS-232 routing

| API interface                                    |                               |  |
|--------------------------------------------------|-------------------------------|--|
| SET DEC [dec] SWITCH [enc] RS232                 |                               |  |
| Describe                                         |                               |  |
| Lock the RX RS-232 signal routing.               |                               |  |
| Parameter                                        | Describe                      |  |
| dec                                              | [001762]: RX ID number        |  |
|                                                  | 0: All RXs                    |  |
| enc                                              | [001762]: TX ID number        |  |
|                                                  | 0: Unlock                     |  |
| Return value                                     | Describe                      |  |
| [SUCCESS]Set decoder 001 RS232                   | Set RX1 to lock RS-232 signal |  |
| from encoder 003.                                | routing to TX3                |  |
| Example                                          |                               |  |
| TELNET login DARWIN CONTROL                      |                               |  |
| Enter the command:                               |                               |  |
| SET DEC 1 SWITCH 3 RS232                         |                               |  |
| return:                                          |                               |  |
| [SUCCESS]Set decoder 001 RS232 from encoder 003. |                               |  |
| Enter the command:                               |                               |  |

SET DEC 1 SWITCH 0 RS232 return: [SUCCESS]Set decoder 001 serial follow SET DEC SWITCH ALL command select.

## 3.7 Lock RX USB routing

| API interface                                                          |                                       |  |
|------------------------------------------------------------------------|---------------------------------------|--|
| SET DEC [dec] SWITCH [enc] USB                                         |                                       |  |
| Describe                                                               |                                       |  |
| Lock the RX USB signal routing.                                        |                                       |  |
| Parameter                                                              | Describe                              |  |
| dec                                                                    | [001 762]: RX ID number               |  |
|                                                                        | 0: All RXs                            |  |
| enc                                                                    | [001 762]: TX ID number               |  |
|                                                                        | 0: Unlock                             |  |
| Return value                                                           | Describe                              |  |
| [SUCCESS]Set decoder 001 USB                                           | Set RX1 to lock USB signal routing to |  |
| from encoder 003.                                                      | ТХЗ                                   |  |
| Example                                                                |                                       |  |
| TELNET login DARWIN CONTROL                                            |                                       |  |
| Enter the command:                                                     |                                       |  |
| SET DEC 1 SWITCH 3 USB                                                 |                                       |  |
| return:                                                                |                                       |  |
| [SUCCESS]Set decoder 001 USB from encoder 003.                         |                                       |  |
| Enter the command:                                                     |                                       |  |
| SET DEC 1 SWITCH 0 USB                                                 |                                       |  |
| return:                                                                |                                       |  |
| [SUCCESS]Set decoder 001 USB follow SET DEC SWITCH ALL command select. |                                       |  |

## 3.8 Control the RX power light to flash

| API interface                        |                                |
|--------------------------------------|--------------------------------|
| SET DEC [dec] LED ON/OFF             |                                |
| SET DEC [dec] LED ON 90              |                                |
| Describe                             |                                |
| Control the RX power light to flash. |                                |
| Parameter                            | Describe                       |
| dec                                  | [001 762]: RX ID number        |
|                                      | 0: All RXs                     |
| ON                                   | The power light is flashing    |
| OFF                                  | The power light is always on   |
| ON 90                                | The power light flashes for 90 |
|                                      | seconds and then remains on    |
| Return value                         | Describe                       |
| [SUCCESS]Flash power LED on          | Flash RX1 power light          |

| decoder 001.                         |   |
|--------------------------------------|---|
| Example                              |   |
| TELNET login DARWIN CONTROL          |   |
| Flash power light, enter the command | : |
| SET DEC 1 LED ON                     |   |
|                                      |   |

return:

[SUCCESS]Flash power LED on decoder 001.

The power light is always on. Enter the command:

SET DEC 1 LED OFF

return:

[SUCCESS]Disable flash power LED on decoder 001.

Flash power light for 90 seconds, enter the command:

SET DEC 1 LED ON 90

return:

[SUCCESS]Flash power LED on decoder 001 and keep 90 seconds.

## **3.9 Control the digital tube on the front panel of RX**

| API interface                                                             |                                       |  |
|---------------------------------------------------------------------------|---------------------------------------|--|
| SET DEC [dec] FPLED 0/9                                                   |                                       |  |
| Describe                                                                  |                                       |  |
| Control the digital tube on the front panel of RX to turn on/off.         |                                       |  |
| Parameter                                                                 | Describe                              |  |
| dec                                                                       | [001762]: RX ID number                |  |
|                                                                           | 0: All RXs                            |  |
| 0                                                                         | The digital tube is always on         |  |
| 9                                                                         | The digital tube lights up for 90     |  |
|                                                                           | seconds before turning off            |  |
| Return value                                                              | Describe                              |  |
| [SUCCESS]Set decoder 001 LED                                              | Control the digital tube to be always |  |
| always on.                                                                | on.                                   |  |
| Example                                                                   |                                       |  |
| TELNET login DARWIN CONTROL                                               |                                       |  |
| Control the RX1 digital tube to remain on, enter the command:             |                                       |  |
| SET DEC 1 FPLED 0                                                         |                                       |  |
| return:                                                                   |                                       |  |
| [SUCCESS]Set decoder 001 LED always on.                                   |                                       |  |
| Control the RX1 digital tube to turn on for 90 seconds and then turn off. |                                       |  |
| Enter the command:                                                        |                                       |  |
| SET DEC 1 FPLED 9                                                         |                                       |  |
| return:                                                                   |                                       |  |

[SUCCESS]Set decoder 001 LED 90 seconds auto off.

#### 3.10 Set RX OSD on/off

| API interface                   |
|---------------------------------|
| SET DEC [dec] OUTPUT OSD ON/OFF |
| Describe                        |

| Turn on/off RX OSD                 |                        |
|------------------------------------|------------------------|
| Parameter                          | Describe               |
| dec                                | [001762]: RX ID number |
|                                    | 0: All RXs             |
| ON                                 | Turn on OSD            |
| OFF                                | Turn off OSD           |
| Return value                       | Describe               |
| [SUCCESS]Show OSD on decoder       | Turn on OSD            |
| 001.                               |                        |
| Example                            |                        |
| TELNET login DARWIN CONTROL        |                        |
| Turn on OSD and enter the command: |                        |
| SET DEC 1 OUTPUT OSD ON            |                        |
| return:                            |                        |
| [SUCCESS]Show OSD on decoder 001.  |                        |
| Turn off OSD, enter the command:   |                        |
| SET DEC 1 OUTPUT OSD OFF           |                        |
| return:                            |                        |

[SUCCESS]Hide OSD on decoder 001.

## 3.11 Set the front panel button on/off

| API interface                                   |                        |  |
|-------------------------------------------------|------------------------|--|
| SET DEC [dec] BUTTON ON/OFF                     |                        |  |
| Describe                                        |                        |  |
| Turn on/off RX front panel button               |                        |  |
| Parameter                                       | Describe               |  |
| dec                                             | [001762]: RX ID number |  |
|                                                 | 0: All RXs             |  |
| ON                                              | Enable button          |  |
| OFF                                             | Disable button         |  |
| Return value                                    | Describe               |  |
| [SUCCESS]Set decoder 003 front                  | Enable button          |  |
| panel button on.                                |                        |  |
| Example                                         |                        |  |
| TELNET login DARWIN CONTROL                     |                        |  |
| Enable button, enter the command:               |                        |  |
| SET DEC 1 BUTTON ON                             |                        |  |
| return:                                         |                        |  |
| [SUCCESS]Set decoder 003 front panel button on. |                        |  |

#### 3.12 Set RX HDMI OUTPUT on/off

| API interface               |
|-----------------------------|
| SET DEC [dec] OUTPUT ON/OFF |
| Describe                    |
| Turn on/off RX HDMI OUTPUT. |

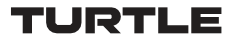

| Parameter                                 | Describe              |  |
|-------------------------------------------|-----------------------|--|
| dec                                       | [001762]:RX ID number |  |
|                                           | 0: All RXs            |  |
| ON                                        | Turn on HDMI OUTPUT   |  |
| OFF                                       | Turn off HDMI OUTPUT  |  |
| Return value                              | Describe              |  |
| [SUCCESS]Set decoder 001 output           | Turn on HDMI OUTPUT   |  |
| on.                                       |                       |  |
| Example                                   |                       |  |
| TELNET login DARWIN CONTROL               |                       |  |
| Turn on HDMI OUTPUT, enter the command :  |                       |  |
| SET DEC 1 OUTPUT ON                       |                       |  |
| return :                                  |                       |  |
| [SUCCESS]Set decoder 001 output on.       |                       |  |
| Turn off HDMI OUTPUT, enter the command : |                       |  |
| SET DEC 1 OUTPUT OFF                      |                       |  |
| return :                                  |                       |  |
| [SUCCESS]Set decoder 001 output off.      |                       |  |

#### 3.13 Set RX HDMI OUTPUT MUTE

| API interface                                |                          |  |
|----------------------------------------------|--------------------------|--|
| SET DEC [dec] OUTPUT MUTE ON/OFF             |                          |  |
| Describe                                     |                          |  |
| Set RX HDMI OUTPUT mute.                     |                          |  |
| Parameter                                    | Describe                 |  |
| dec                                          | [001762]:RX ID number    |  |
|                                              | 0: All RXs               |  |
| ON                                           | Set HDMI OUTPUT mute on  |  |
| OFF                                          | Set HDMI OUTPUT mute off |  |
| Return value                                 | Describe                 |  |
| [SUCCESS]Set decoder 001 output              | Set HDMI OUTPUT mute on  |  |
| mute on.                                     |                          |  |
| Example                                      |                          |  |
| TELNET login DARWIN CONTROL                  |                          |  |
| Set HDMI OUTPUT mute on, enter the command:  |                          |  |
| SET DEC 1 OUTPUT MUTE ON                     |                          |  |
| return :                                     |                          |  |
| [SUCCESS]Set decoder 001 output mute on.     |                          |  |
| Set HDMI OUTPUT mute off, enter the command: |                          |  |
| SET DEC 1 OUTPUT MUTE OFF                    |                          |  |

return:

[SUCCESS]Set decoder 001 output mute off.

## 3.14 Set RX HDMI OUTPUT pause

| API interface                                  |                        |  |
|------------------------------------------------|------------------------|--|
| SET DEC [dec] OUTPUT PAUSE ON/OF               | F                      |  |
| Describe                                       |                        |  |
| Pause RX HDMI output.                          |                        |  |
| Return value                                   | Describe               |  |
| dec                                            | [001762]: RX ID number |  |
|                                                | 0: All RXs             |  |
| ON                                             | Pause HDMI OUTPUT      |  |
| OFF                                            | Restore HDMI OUTPUT    |  |
| Return value                                   | Describe               |  |
| [SUCCESS]Set decoder 001 pause                 | Pause RX1 HDMI OUTPUT  |  |
| on.                                            |                        |  |
| Example                                        |                        |  |
| TELNET login DARWIN CONTROL                    |                        |  |
| Pause RX1 HDMI OUTPUT, enter the command:      |                        |  |
| SET DEC 1 OUTPUT PAUSE ON                      |                        |  |
| return:                                        |                        |  |
| [SUCCESS]Set decoder 001 pause on.             |                        |  |
| Turn off HDMI OUTPUT PAUSE, enter the command: |                        |  |
| SET DEC 1 OUTPUT PAUSE OFF                     |                        |  |
| return:                                        |                        |  |
| [SUCCESS]Set decoder 001 pause off.            |                        |  |

## 3.15 Set RX output resolution

| API interface                         |                        |  |
|---------------------------------------|------------------------|--|
| SET DEC [dec] OUTPUT RESOLUTION [res] |                        |  |
| Describe                              |                        |  |
| Set RX output resolution to res       |                        |  |
| Parameter                             | Describe               |  |
| dec                                   | [001762]: RX ID number |  |
|                                       | 0: All RXs             |  |
| res                                   | 00: Bypass             |  |
|                                       | 01: 1080p@60           |  |
|                                       | 02: 1080p@50           |  |
|                                       | 03: 1080p@30           |  |
|                                       | 04: 1080p@25           |  |
|                                       | 05: 1080p@24           |  |
|                                       | 06: 720@p60            |  |
|                                       | 07: 720p@50            |  |

|                                                                 | 08: 576p@50                  |
|-----------------------------------------------------------------|------------------------------|
|                                                                 | 09: 480p@60                  |
|                                                                 | 10: 640x480@60               |
|                                                                 | 11: 800x600@60               |
|                                                                 | 12: 1024x768@60              |
|                                                                 | 13: 1280x800@60              |
|                                                                 | 14: 1280x1024@60             |
|                                                                 | 15: 1366x768@60              |
|                                                                 | 16: 1440x900@60              |
|                                                                 | 17: 1600x1200@60             |
|                                                                 | 18: 1680x1050@60             |
|                                                                 | 19: 1920x1200@60             |
| Return value                                                    | Describe                     |
| [SUCCESS]Set decoder 001                                        | Set RX1 output resolution to |
| resolution to 1080P@60Hz.                                       | 1080P60                      |
| Example                                                         |                              |
| TELNET login DARWIN CONTROL                                     |                              |
| Set the output resolution of RX1 to 1080P60, enter the command: |                              |
| SET DEC 1 OUTPUT RESOLUTION 1                                   |                              |
| return:                                                         |                              |

[SUCCESS]Set decoder 001 resolution to 1080P@60Hz.

#### 3.16 Set RX screen rotation

| API interface                                               |                                     |  |
|-------------------------------------------------------------|-------------------------------------|--|
| SET DEC [dec] OUTPUT ROTATE [rtt]                           |                                     |  |
| Describe                                                    |                                     |  |
| Set RX screen rotation.                                     |                                     |  |
| Parameter                                                   | Describe                            |  |
| dec                                                         | [001762]: RX ID number              |  |
|                                                             | 0: All RXs                          |  |
| rtt                                                         | 0:0°                                |  |
|                                                             | 1:90°                               |  |
|                                                             | 2:180°                              |  |
|                                                             | 3:270°                              |  |
| Return value                                                | Describe                            |  |
| [SUCCESS]Set decoder 001 rotate 90                          | Set RX1 screen to rotate 90 degrees |  |
| degree.                                                     |                                     |  |
| Example                                                     |                                     |  |
| TELNET login DARWIN CONTROL                                 |                                     |  |
| Set the RX1 screen to rotate 90 degrees, enter the command: |                                     |  |
| SET DEC 1 OUTPUT ROTATE 1                                   |                                     |  |
| return:                                                     |                                     |  |
| [SUCCESS]Set decoder 001 rotate 90 degree.                  |                                     |  |

3.17 Set IR on/off

API interface

| SET DEC [dec] IR ON/OFF                    |                        |  |
|--------------------------------------------|------------------------|--|
| Describe                                   |                        |  |
| Set the IR on/off on the rear panel of RX. |                        |  |
| Parameter                                  | Describe               |  |
| dec                                        | [001762]: RX ID number |  |
|                                            | 0: All RXs             |  |
| ON                                         | Turn on IR             |  |
| OFF                                        | Turn off IR            |  |
| Return value                               | Describe               |  |
| [SUCCESS]Send decoder 001 IR data          | Turn on IR             |  |
| ON.                                        |                        |  |
| Example                                    |                        |  |
| TELNET login DARWIN CONTROL                |                        |  |
| Set the IR on, enter the command:          |                        |  |
| SET DEC 1 IR ON                            |                        |  |
| return:                                    |                        |  |
| [SUCCESS]Send decoder 001 IR data (        | ON.                    |  |

## 3.18 Set RX IR level

| API interface                                  |                            |
|------------------------------------------------|----------------------------|
| SET DEC [dec] IR VOL 5V/12V                    |                            |
| Describe                                       |                            |
| Set the RX IR level.                           |                            |
| Parameter                                      | Describe                   |
| dec                                            | [001762]: RX ID number     |
|                                                | 0: All RXs                 |
| 5V                                             | Use 5V IR cable            |
| 12V                                            | Use 12V IR cable           |
| Return value                                   | Describe                   |
| [SUCCESS]Set decoder 001 IR                    | Set RX1 to use 5V IR cable |
| voltage 5V.                                    |                            |
| Example                                        |                            |
| TELNET login DARWIN CONTROL                    |                            |
| Set RX1 to use 5V IR cable, enter the command: |                            |
| SET DEC 1 IR VOL 5V:                           |                            |

return:

[SUCCESS]Set decoder 001 IR voltage 5V.

#### 3.19 Set RX transmission mode

| API interface                          |          |
|----------------------------------------|----------|
| SET DEC [dec] STREAM UNICAST/MULTICAST |          |
| Describe                               |          |
| Set RX transmission mode.              |          |
| Parameter                              | Describe |

| dec                                               | [001762]: RX ID number        |  |
|---------------------------------------------------|-------------------------------|--|
|                                                   | 0: All RXs                    |  |
| UNICAST                                           | Unicast Mode                  |  |
| MULTICAST                                         | Multicast mode                |  |
| Return value                                      | Describe                      |  |
| [SUCCESS]Set decoder 001                          | Set RX1 to use multicast mode |  |
| multicast on.                                     |                               |  |
| Example                                           |                               |  |
| TELNET login DARWIN CONTROL                       |                               |  |
| Set RX1 to use multicast mode, enter the command: |                               |  |
| SET DEC 1 STREAM MULTICAST                        |                               |  |
| return:                                           |                               |  |
| [SUCCESS]Set decoder 001 multicast                | on.                           |  |

## 3.20 Set RX standby time

| API interface                                                            |                                 |  |
|--------------------------------------------------------------------------|---------------------------------|--|
| SET DEC [dec] OUTPUT LOST [time]                                         |                                 |  |
| Describe                                                                 |                                 |  |
| Set RX standby time, turn off output when there is no signal timeout.    |                                 |  |
| Parameter                                                                | Describe                        |  |
| dec                                                                      | [001762]: RX ID number          |  |
|                                                                          | 0: All RXs                      |  |
| time                                                                     | [0 60]: timeout, in minutes     |  |
|                                                                          | 0: Never standby                |  |
| Return value Describe                                                    |                                 |  |
| [SUCCESS]Set decoder 001 video                                           | Set RX1 no signal timeout for 1 |  |
| lost timeout to 1 minutes.                                               | minute to turn off output       |  |
| Example                                                                  |                                 |  |
| TELNET login DARWIN CONTROL                                              |                                 |  |
| Set RX1 to disable output after 1 minute of no signal timeout. Enter the |                                 |  |
| command:                                                                 |                                 |  |
| SET DEC 1 OUTPUT LOST 1                                                  |                                 |  |
| return:                                                                  |                                 |  |
| [SUCCESS]Set decoder 001 video lost timeout to 1 minutes.                |                                 |  |

## 3.21 Set RX image output mode

| API interface                        |                                 |
|--------------------------------------|---------------------------------|
| SET DEC [dec] MODE MX/VW             |                                 |
| Describe                             |                                 |
| Set RX image output mode, only valid | for the decoders in Video Wall. |
| Parameter                            | Describe                        |
| dec                                  | [001762]: RX ID number          |
|                                      | 0: All RXs                      |
| MX                                   | MX mode output (displaying all  |
|                                      | images)                         |

#### TURTLE

| VW                                         | VW mode output (displaying partial |  |
|--------------------------------------------|------------------------------------|--|
|                                            | images)                            |  |
| Return value                               | Describe                           |  |
| [SUCCESS]Set decoder 001 to matrix         | Set RX1 MX mode output             |  |
| mode.                                      |                                    |  |
| Example                                    |                                    |  |
| TELNET login DARWIN CONTROL                |                                    |  |
| Set RX1 MX mode output, enter the command: |                                    |  |
| SET DEC 1 MODE MX                          |                                    |  |
| return:                                    |                                    |  |
| [SUCCESS]Set decoder 001 to matrix r       | node.                              |  |

#### 3.22 Set RX serial port parameters

| API interface                                                                |                                      |  |  |
|------------------------------------------------------------------------------|--------------------------------------|--|--|
| SET DEC [dec] GUEST ON/OFF BR [br] BIT [bit]                                 |                                      |  |  |
| Describe                                                                     | Describe                             |  |  |
| Set RX serial port parameters                                                | Set RX serial port parameters        |  |  |
| Parameter                                                                    | Describe                             |  |  |
| dec                                                                          | [001762]: RX ID number               |  |  |
|                                                                              | 0: All RXs                           |  |  |
| ON                                                                           | Enable serial port Guest mode        |  |  |
| OFF                                                                          | Disable the serial port Guest mode   |  |  |
| br                                                                           | [0:300 1:600 2:1200 3:2400 4:4800    |  |  |
|                                                                              | 5:9600]                              |  |  |
|                                                                              | [6:19200 7:38400 8:57600             |  |  |
|                                                                              | 9:115200]                            |  |  |
| bit                                                                          | Data Bits + Parity + Stop Bits       |  |  |
|                                                                              | example: 8n1                         |  |  |
|                                                                              | Data Bits=[58], Parity=[n o e], Stop |  |  |
|                                                                              | Bits=[12]                            |  |  |
| Return value                                                                 | Describe                             |  |  |
| [SUCCESS]Set serial guest mode                                               | Successfully set RX serial port      |  |  |
| config done.                                                                 | parameters                           |  |  |
| Example                                                                      |                                      |  |  |
| TELNET login DARWIN CONTROL                                                  |                                      |  |  |
| Set RX1 to enable serial port Guest mode, baud rate 115200, 8-bit data bits, |                                      |  |  |
| no checksum, 1-bit stop bit, enter the command:                              |                                      |  |  |
| SET DEC 1 GUEST ON BR 9 BIT 8N1                                              |                                      |  |  |
| return:                                                                      |                                      |  |  |
| [SUCCESS]Set serial guest mode config done.                                  |                                      |  |  |
| 23 Activate RX serial port Guest mode                                        |                                      |  |  |

API interface

SET DEC [dec] GUEST

Describe

Activate RX serial port Guest mode, only valid when the serial port

| parameter is set to GUEST ON                            |                         |
|---------------------------------------------------------|-------------------------|
| Parameter                                               | Describe                |
| dec                                                     | [001 762]: RX ID number |
| Return value                                            | Describe                |
| None                                                    |                         |
| Example                                                 |                         |
| TELNET login DARWIN CONTROL                             |                         |
| Activate RX1 serial port Guest mode, enter the command: |                         |
| SET DEC 1 GUEST                                         |                         |

## 3.24 Exit RX serial port Guest mode

| API interface                                                          |          |
|------------------------------------------------------------------------|----------|
| EXITGUEST                                                              |          |
| Describe                                                               |          |
| After starting RX serial port Guest mode, send EXITGUEST to exit Guest |          |
| mode                                                                   |          |
| Parameter                                                              | Describe |
| None                                                                   |          |
| Return value                                                           | Describe |
| None                                                                   |          |
| Example                                                                |          |
| TELNET login DARWIN CONTROL                                            |          |
| Exit RX1 serial port Guest mode, enter the command:                    |          |
| EXITGUEST                                                              |          |

#### 3.25 Set RX IP mode

| API interface                    |                                  |
|----------------------------------|----------------------------------|
| SET DEC [dec] IPMODE DHCP/STATIC |                                  |
| Describe                         |                                  |
| Set the IP mode of RX            |                                  |
| Parameter                        | Describe                         |
| dec                              | [001762]: RX ID number           |
|                                  | 0: All RXs                       |
| DHCP                             | Dynamic IP                       |
| STATIC                           | Static IP                        |
| Return value                     | Describe                         |
| [SUCCESS]Set encoder 001 ip mode | Set successfully, RX needs to be |
| to dhcp.                         | restarted for it to take effect  |
| Use "SET DEC xx                  |                                  |
| NETWORK REBOOT" command to       |                                  |
| apply new config!!!              |                                  |
| Example                          |                                  |

| TELNET login DARWIN CONTROL                          |
|------------------------------------------------------|
| Set RX1 to dynamic IP mode, enter the command:       |
| SET DEC 1 IPMODE DHCP                                |
| return:                                              |
| [SUCCESS]Set encoder 001 ip mode to dhcp.            |
| Use "SET DEC xx NETWORK REBOOT" command to apply new |
| config!!!                                            |

#### 3.26 Set RX IP address

| API interface                                                                |                                  |  |  |  |  |
|------------------------------------------------------------------------------|----------------------------------|--|--|--|--|
| SET DEC [dec] STATIC IP [ip]                                                 |                                  |  |  |  |  |
| Describe                                                                     |                                  |  |  |  |  |
| Set the IP address of RX, which is only valid when IP MODE is set to STATIC. |                                  |  |  |  |  |
| Parameter Describe                                                           |                                  |  |  |  |  |
| dec [001762]: RX ID number                                                   |                                  |  |  |  |  |
| ip IP address, such as 169.254.10                                            |                                  |  |  |  |  |
| Return value Describe                                                        |                                  |  |  |  |  |
| [SUCCESS]Set decoder 001 IP                                                  | Set successfully, RX needs to be |  |  |  |  |
| address to 169.254.020.006.                                                  | restarted for it to take effect  |  |  |  |  |
| Use "SET DEC xx                                                              |                                  |  |  |  |  |
| NETWORK REBOOT" command to                                                   |                                  |  |  |  |  |
| apply new config!!!                                                          |                                  |  |  |  |  |
| Example                                                                      |                                  |  |  |  |  |
| TELNET login DARWIN CONTROL                                                  |                                  |  |  |  |  |
| Set the IP of RX1 to 169.254.20.6, enter the command:                        |                                  |  |  |  |  |
| SET DEC 1 STATIC IP 169.254.20.6                                             |                                  |  |  |  |  |
| return:                                                                      |                                  |  |  |  |  |
| [SUCCESS]Set decoder 001 IP address to 169.254.020.006.                      |                                  |  |  |  |  |
| Use "SET DEC xx NETWORK REBOOT" command to apply new                         |                                  |  |  |  |  |
| config!!!                                                                    |                                  |  |  |  |  |

### 3.27 Set RX subnet mask

| API interface                                                          |                                  |  |  |  |  |
|------------------------------------------------------------------------|----------------------------------|--|--|--|--|
| SET DEC [dec] STATIC MASK [mask]                                       |                                  |  |  |  |  |
| Describe                                                               |                                  |  |  |  |  |
| Set the subnet mask for RX, which is only valid when IP MODE is set to |                                  |  |  |  |  |
| STATIC.                                                                |                                  |  |  |  |  |
| Parameter                                                              | Describe                         |  |  |  |  |
| dec                                                                    | [001762]: RX ID number           |  |  |  |  |
| 0: All RXs                                                             |                                  |  |  |  |  |
| mask                                                                   | Subnet mask, such as 255.255.0.0 |  |  |  |  |
| Return value                                                           | Describe                         |  |  |  |  |
|                                                                        | Set successfully, RX needs to be |  |  |  |  |
| [SUCCESS]Set encoder 001 subnet                                        | restarted for it to take effect  |  |  |  |  |
| mask address to 255.255.000.000.                                       |                                  |  |  |  |  |
| Use "SET DEC xx                                                        |                                  |  |  |  |  |

| NETWORK REBOOT" command to                                       |                              |  |  |  |
|------------------------------------------------------------------|------------------------------|--|--|--|
| apply new config!!!                                              |                              |  |  |  |
| Example                                                          |                              |  |  |  |
| TELNET login DARWIN CONTROL                                      |                              |  |  |  |
| Set the subnet mask of RX1 to 255.255.0.0, enter the command:    |                              |  |  |  |
| SET DEC 1 STATIC MASK 255.255.0.0                                |                              |  |  |  |
| return:                                                          |                              |  |  |  |
| [SUCCESS]Set encoder 001 subnet mask address to 255.255.000.000. |                              |  |  |  |
| Use "SET DEC xx NETWORK                                          | REBOOT" command to apply new |  |  |  |
| config!!!                                                        |                              |  |  |  |

## 3.28 Set RX gateway address

| APTIMenace                                                        |                                      |  |  |  |  |
|-------------------------------------------------------------------|--------------------------------------|--|--|--|--|
| SET DEC [dec] STATIC GATEWAY [gw]                                 |                                      |  |  |  |  |
| Describe                                                          |                                      |  |  |  |  |
| Set the gateway address of RX, which                              | is only valid when IP MODE is set to |  |  |  |  |
| STATIC.                                                           |                                      |  |  |  |  |
| Parameter Describe                                                |                                      |  |  |  |  |
| dec [001762]: RX ID number                                        |                                      |  |  |  |  |
| 0: All RXs                                                        |                                      |  |  |  |  |
| gw                                                                | Gateway address, such as             |  |  |  |  |
|                                                                   | 169.254.0.1                          |  |  |  |  |
| Return value Describe                                             |                                      |  |  |  |  |
| [SUCCESS]Set encoder 001 gateway Set successfully, RX needs to be |                                      |  |  |  |  |
| address to 169.254.000.001.                                       | restarted for it to take effect      |  |  |  |  |
| Use "SET DEC xx                                                   |                                      |  |  |  |  |
| NETWORK REBOOT" command to                                        |                                      |  |  |  |  |
| apply new config!!!                                               |                                      |  |  |  |  |
| Example                                                           |                                      |  |  |  |  |
| TELNET login DARWIN CONTROL                                       |                                      |  |  |  |  |
| Set the gateway address of RX1 to 169.254.0.1, enter the command: |                                      |  |  |  |  |
| SET DEC 1 STATIC GATEWAY 169.254.0.1                              |                                      |  |  |  |  |
| return :                                                          |                                      |  |  |  |  |
| [SUCCESS]Set encoder 001 gateway address to 169.254.000.001.      |                                      |  |  |  |  |

Use "SET DEC xx NETWORK REBOOT" command to apply new config!!!

#### 3.29 Set RX network reboot

| API interface                |                        |  |  |
|------------------------------|------------------------|--|--|
| SET DEC [dec] NETWORK REBOOT |                        |  |  |
| Describe                     |                        |  |  |
| Set RX network reboot        |                        |  |  |
| Parameter Describe           |                        |  |  |
| dec                          | [001762]: RX ID number |  |  |
|                              | 0: All RXs             |  |  |

| Return value                                                  | Describe                         |  |  |  |
|---------------------------------------------------------------|----------------------------------|--|--|--|
| [SUCCESS]Set decoder 001 reboot                               | Set successfully, RX needs to be |  |  |  |
| and apply all the new config.                                 | restarted for it to take effect  |  |  |  |
| Example                                                       |                                  |  |  |  |
| TELNET login DARWIN CONTROL                                   |                                  |  |  |  |
| Reboot the network of RX1 and enter the command:              |                                  |  |  |  |
| SET DEC 1 NETWORK REBOOT                                      |                                  |  |  |  |
| return:                                                       |                                  |  |  |  |
| [SUCCESS]Set decoder 001 reboot and apply all the new config. |                                  |  |  |  |
|                                                               |                                  |  |  |  |

## 3.30 Remove RX from the system

| API interface                     |                         |  |  |  |
|-----------------------------------|-------------------------|--|--|--|
| SET DEC [dec] DELETE              |                         |  |  |  |
| Describe                          |                         |  |  |  |
| Delete RX                         |                         |  |  |  |
| Parameter                         | Describe                |  |  |  |
| dec                               | [001762]: RX ID number  |  |  |  |
|                                   | 0: All RXs              |  |  |  |
| Return value                      | Describe                |  |  |  |
| [SUCCESS]Delete decoder 001 done. | Delete RX1 successfully |  |  |  |
| Example                           |                         |  |  |  |
| TELNET login DARWIN CONTROL       |                         |  |  |  |
| Delete RX1, enter the command:    |                         |  |  |  |
| SET DEC 1 DELETE                  |                         |  |  |  |
| return:                           |                         |  |  |  |
| [SUCCESS]Delete decoder 001 done. |                         |  |  |  |

## 3.31 Reboot RX

| API interface                                                 |                        |  |  |  |
|---------------------------------------------------------------|------------------------|--|--|--|
| SET DEC [dec] REBOOT                                          |                        |  |  |  |
| Describe                                                      |                        |  |  |  |
| Reboot RX                                                     |                        |  |  |  |
| Parameter Describe                                            |                        |  |  |  |
| dec                                                           | [001762]: RX ID number |  |  |  |
| 0: All RXs                                                    |                        |  |  |  |
| Return value                                                  | eturn value Describe   |  |  |  |
| [SUCCESS]Set decoder 001 reboot                               | Reboot successfully    |  |  |  |
| and apply all the new config.                                 |                        |  |  |  |
| Example                                                       |                        |  |  |  |
| TELNET login DARWIN CONTROL                                   |                        |  |  |  |
| Reboot RX1 and enter the command:                             |                        |  |  |  |
| SET DEC 1 REBOOT                                              |                        |  |  |  |
| return:                                                       |                        |  |  |  |
| [SUCCESS]Set decoder 001 reboot and apply all the new config. |                        |  |  |  |

#### 3.32 Reset RX

| API interface                                      |                        |  |  |  |  |
|----------------------------------------------------|------------------------|--|--|--|--|
| SET DEC [dec] RESET                                |                        |  |  |  |  |
| Describe                                           |                        |  |  |  |  |
| Reset RX                                           |                        |  |  |  |  |
| Describe                                           |                        |  |  |  |  |
| dec                                                | [001762]: RX ID number |  |  |  |  |
| 0: All RXs                                         |                        |  |  |  |  |
| Return value                                       | Describe               |  |  |  |  |
| [SUCCESS]Set decoder 001 reset to                  | Reset successful       |  |  |  |  |
| default setting.                                   |                        |  |  |  |  |
| Example                                            |                        |  |  |  |  |
| TELNET login DARWIN CONTROL                        |                        |  |  |  |  |
| Reset RX1, enter the command:                      |                        |  |  |  |  |
| SET DEC 1 RESET                                    |                        |  |  |  |  |
| return:                                            |                        |  |  |  |  |
| [SUCCESS]Set decoder 001 reset to default setting. |                        |  |  |  |  |

## 3.33 Obtain RX status information

| API interface                              |                                       |  |  |  |
|--------------------------------------------|---------------------------------------|--|--|--|
| GET DEC [dec] STATUS                       |                                       |  |  |  |
| Describe                                   |                                       |  |  |  |
| Obtain the status information of RX, with  | hout the parameter dec, to obtain the |  |  |  |
| status information of all RX, i.e. GET DE  | C STATION and GET DEC 0 STATION.      |  |  |  |
| Parameter Describe                         |                                       |  |  |  |
| dec                                        | [001762]: RX ID number                |  |  |  |
|                                            | 0: All RXs                            |  |  |  |
| Return value                               | Describe                              |  |  |  |
| Return RX status information               | Include version number, network       |  |  |  |
|                                            | information, and other status         |  |  |  |
|                                            | information                           |  |  |  |
| Example                                    |                                       |  |  |  |
| TELNET login DARWIN CONTROL                |                                       |  |  |  |
| Obtain the status information of RX1, e    | nter the command:                     |  |  |  |
| GET DEC 3 STATUS                           |                                       |  |  |  |
| return :                                   |                                       |  |  |  |
|                                            |                                       |  |  |  |
|                                            |                                       |  |  |  |
| IP Control Box DARWIN CONTROL Decoder Info |                                       |  |  |  |
| FW Version: 2.03.19                        |                                       |  |  |  |
| Out Net HPD Ver Mode                       | Res Rotate Name                       |  |  |  |
| 003 On Off 1.10.03 MX                      | 01 1 Decoder 003                      |  |  |  |
| >>Fr Vid/IR_/Ser/USB MCast                 |                                       |  |  |  |
| 001 000/000/000 On                         |                                       |  |  |  |
| >>ASPECT OSP IR BTN                        | LED SGEn/Br/Bit                       |  |  |  |

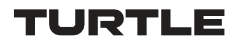

|      | Mainta   | in SN    | K Or      | On       | ç      |       | Off /9/8n1   |
|------|----------|----------|-----------|----------|--------|-------|--------------|
|      | >>Video  | Mute     | Pause     | Auto     | Vide   | oLost | Timeout      |
|      | On       | Off      | Off       | On       | 0      |       |              |
|      | >>MAC    |          |           |          |        |       |              |
|      | 6c:df:fb | o:07:cf: | c6        |          |        |       |              |
| GET  | DEC 3 ST | ATUS     |           |          |        |       |              |
| retu | rn:      |          |           |          |        |       |              |
| ===  | ======== | ======   |           | =======  | ====== | ===== |              |
|      |          | IP Co    | ntrol Bo  | x DARWI  | IN CON | TROL  | Decoder Info |
|      |          | FW V     | ersion: 2 | .03.19   |        |       |              |
|      |          |          |           |          |        |       |              |
| Out  | Net      | HPD      | Ver       | Mode     | e Res  | Ro    | otate Name   |
| 003  | On       | Off      | 1.10.03   | 8 MX     | 01     | 1     | Decoder 003  |
|      | >>Fr     | Vid/IR   | _/Ser/US  | B        | MCast  |       |              |
|      | 001      | 000/0    | 00/000/   | 000      | On     |       |              |
|      | >>ASPEC  | T C      | SP I      | r bt     | N      | LED   | SGEn/Br/Bit  |
|      | Mainta   | in SN    | K Or      | On       | ç      |       | Off /9/8n1   |
|      | >>Video  | Mute     | Pause     | Auto     | Vide   | oLost | Timeout      |
|      | On       | Off      | Off       | On       | 0      |       |              |
|      | >>MAC    |          |           |          |        |       |              |
|      | 6c:df:ft | o:07:cf: | c6        |          |        |       |              |
|      | >>IP     |          | GW        |          |        | SM    |              |
|      | 169.25   | 4.020.0  | 03 169    | 9.254.00 | 8.001  | 255.2 | 255.000.000  |
| ===  | ======== | =====    | ======    | ======   | =====  | ===== |              |

## 3.34 Set RX preset IP mode

| API interface                                                                                                 |                                    |  |  |  |  |
|----------------------------------------------------------------------------------------------------|------------------------------------|--|--|--|--|
| SET DEC PRESET IPMODE [mode]                                                                                  |                                    |  |  |  |  |
| Describe                                                                                                    |                                    |  |  |  |  |
| Set the preset IP mode for RX, and when adding RX to the system, assign the RX's IP based on this preset mode |                                    |  |  |  |  |
| Parameter Describe                                                                                            |                                    |  |  |  |  |
| mode 0:AUTOIP                                                                                                 |                                    |  |  |  |  |
| 1:DHCP                                                                                                    |                                    |  |  |  |  |
| 2: STATIC                                                                                                    |                                    |  |  |  |  |
| Return value                                                                                                  | Describe                           |  |  |  |  |
| [SUCCESS]Set decoder preset IP to                                                                             | RX preset IP mode is set to static |  |  |  |  |
| static mode.                                                                                                  | successfully                       |  |  |  |  |
| Example                                                                                                    |                                    |  |  |  |  |
| TELNET login DARWIN CONTROL                                                                                   |                                    |  |  |  |  |
| Set the RX preset IP mode to static, enter the command:                                                       |                                    |  |  |  |  |
| SET DEC PRESET IPMODE 2                                                                                       |                                    |  |  |  |  |
| return:                                                                                                    |                                    |  |  |  |  |
| [SUCCESS]Set decoder preset IP to static mode.                                                                |                                    |  |  |  |  |

## 3.35 Set RX preset IP starting address

| API interface                                                            |                                    |  |
|--------------------------------------------------------------------------|------------------------------------|--|
| SET DEC PRESET START IP [ip]                                             |                                    |  |
| Describe                                                                 |                                    |  |
| Set the IP starting address for RX pres                                  | et                                 |  |
| Parameter                                                                | Describe                           |  |
| ip                                                                       | IP address, such as 169.254.10.10  |  |
| Return value                                                             | Describe                           |  |
| [SUCCESS]Set decoder preset IP min                                       | Set the IP starting address for RX |  |
| 172.016.010.001.                                                         | preset to 172.16.10.1              |  |
| Example                                                                  |                                    |  |
| TELNET login DARWIN CONTROL                                              |                                    |  |
| Set the RX preset IP starting address to 172.16.10.1, enter the command: |                                    |  |
| SET DEC PRESET START IP 172.16.10.1                                      |                                    |  |
| return:                                                                  |                                    |  |
| [SUCCESS]Set decoder preset IP min 172.016.010.001.                      |                                    |  |

## 3.36 Set RX preset IP end address

| API interface                                                               |                                      |
|-----------------------------------------------------------------------------|--------------------------------------|
| SET DEC PRESET END IP [ip]                                                  |                                      |
| Describe                                                                    |                                      |
| Set the RX preset IP end address, which should be greater than the starting |                                      |
| address and in the same network segment.                                    |                                      |
| Parameter                                                                   | Describe                             |
| ір                                                                          | IP address, such as 169.254.20.10    |
| Return value                                                                | Describe                             |
| [SUCCESS]Set decoder preset IP                                              | Set the IP end address for RX preset |
| max 172.016.010.200.                                                        | to 172.16.10.200                     |
| Example                                                                     |                                      |
| TELNET login DARWIN CONTROL                                                 |                                      |
| Set the IP end address for RX preset to 172.16.10.200, enter the command:   |                                      |

Set the IP end address for RX preset to 172.16.10.200, enter the command: SET DEC PRESET END IP 172.16.10.200

return:

[SUCCESS]Set decoder preset IP max 172.016.010.200.

## 3.37 Set RX preset subnet mask

| API interface               |                                      |
|-----------------------------|--------------------------------------|
| SET DEC PRESET SM [mask]    |                                      |
| Describe                    |                                      |
| Set RX preset subnet mask   |                                      |
| Parameter                   | Describe                             |
| mask                        | Subnet mask, such as 255.255.0.0     |
| Return value                | Describe                             |
| [SUCCESS]Set decoder preset | Set the subnet mask for RX preset to |

| netmask 255.255.000.000.                                             | 255.255.0.0 |
|----------------------------------------------------------------------|-------------|
| Example                                                              |             |
| TELNET login DARWIN CONTROL                                          |             |
| Set the subnet mask for RX preset to 255.255.0.0, enter the command: |             |
| SET DEC PRESET SM 255.255.0.0                                        |             |
| return:                                                              |             |
| SUCCESS]Set decoder preset netmask 255.255.000.000.                  |             |

## 3.38 Set RX preset gateway address

| ADLinterface                                                         |                                   |  |
|----------------------------------------------------------------------|-----------------------------------|--|
| APTIMenace                                                           |                                   |  |
| SET DEC PRESET GW [gw]                                               |                                   |  |
| Describe                                                             |                                   |  |
| Set RX preset gateway address                                        |                                   |  |
| Parameter                                                            | Describe                          |  |
| gw                                                                   | Gateway address, such as          |  |
|                                                                      | 169.254.0.1                       |  |
| Return value                                                         | Describe                          |  |
| [SUCCESS]Set decoder preset                                          | Set the RX preset gateway address |  |
| gateway 172.016.010.001.                                             | to 172.16.10.1                    |  |
| Example                                                              |                                   |  |
| TELNET login DARWIN CONTROL                                          |                                   |  |
| Set the RX preset gateway address to 172.16.10.1, enter the command: |                                   |  |
| SET DEC PRESET GW 172.16.10.1                                        |                                   |  |
| return:                                                              |                                   |  |
| [SUCCESS]Set decoder preset gateway 172.016.010.001.                 |                                   |  |

# 3.39 Save RX preset configuration

| API interface                                      |                                                                           |  |
|----------------------------------------------------|---------------------------------------------------------------------------|--|
| SET DEC PRESET APPLY                               |                                                                           |  |
| Describe                                           |                                                                           |  |
| Save the preset configuration of RX. A             | Save the preset configuration of RX. After setting the preset IP mode and |  |
| other settings, you need to call APPLY to save it. |                                                                           |  |
| Parameter Describe                                 |                                                                           |  |
|                                                    |                                                                           |  |
| Return value                                       | Describe                                                                  |  |
| [SUCCESS]Set decoder preset IP                     | Save RX preset configuration                                              |  |
| done.                                              | successfully                                                              |  |
| Example                                            |                                                                           |  |
| TELNET login DARWIN CONTROL                        |                                                                           |  |
| Save RX preset configuration, enter the command:   |                                                                           |  |
| SET DEC PRESET APPLY                               |                                                                           |  |
| return:                                            |                                                                           |  |
| [SUCCESS]Set decoder preset IP done.               |                                                                           |  |

#### 3.40 Set RX HDCP mode

| API interface                                                  |                                 |  |
|----------------------------------------------------------------|---------------------------------|--|
| SET DEC [dec] OSP SNK/SRC/OFF/H14/H22                          |                                 |  |
| Describe                                                       |                                 |  |
| Set RX HDCP mode, hide command, default value is SNK.          |                                 |  |
| Parameter                                                      | Describe                        |  |
| dec                                                            | [001762]: RX ID number          |  |
|                                                                | 0: All RXs                      |  |
| SRC                                                            | Follow the video source         |  |
| SNK                                                            | Follow the backend TV           |  |
| OFF                                                            | Turn off HDCP                   |  |
| H14                                                            | Force HDCP1.4                   |  |
| H22                                                            | Force HDCP2.2                   |  |
| Return value                                                   | Describe                        |  |
| [SUCCESS]Set decoder 001 osp                                   | Set RX1 HDCP mode to follow the |  |
| mode SNK.                                                      | backend TV                      |  |
| Example                                                        |                                 |  |
| TELNET login DARWIN CONTROL                                    |                                 |  |
| Set RX1 HDCP mode to follow the backend TV, enter the command: |                                 |  |
| SET DEC 1 OSP SNK                                              |                                 |  |
| return:                                                        |                                 |  |
| [SUCCESS]Set decoder 001 osp mode SNK.                         |                                 |  |

## 4. TX Control Module API Reference

#### 4.1 Set TX ID number

| API interface                        |                            |
|--------------------------------------|----------------------------|
| SET ENC [enc] ID [id]                |                            |
| Describe                             |                            |
| Set TX ID number.                    |                            |
| Parameter                            | Describe                   |
| enc                                  | [001762]: TX ID number     |
| id                                   | [001762]: Target ID number |
| Return value                         | Describe                   |
| [SUCCESS]Set encoder 001 ID to       | Set TX1 ID number to 760   |
| 760.                                 |                            |
| [ERROR]Encoder 100 does not exist.   | TX100 does not exist       |
| Example                              |                            |
| TELNET login DARWIN CONTROL          |                            |
| Set TX1 ID to 760, enter the command | :                          |
| SET ENC 1 ID 760                     |                            |
| return:                              |                            |
| [SUCCESS]Set encoder 001 ID to 760.  |                            |

#### 4.2 Set TX name

| API interface                               |                                   |
|---------------------------------------------|-----------------------------------|
| SET ENC [enc] NAME [name]                   |                                   |
| Describe                                    |                                   |
| Set TX name.                                |                                   |
| Parameter                                   | Describe                          |
| enc                                         | [001762]: TX ID number            |
| name                                        | Name, with a maximum length of 16 |
|                                             | bytes                             |
| Return value                                | Describe                          |
| [SUCCESS]Set encoder 001                    | Set TX1 name as TEST 1            |
| name:TEST1.                                 |                                   |
| Example                                     |                                   |
| TELNET login DARWIN CONTROL                 |                                   |
| Set TX1 alias as TEST 1, enter the command: |                                   |
| SET ENC 1 NAME TEST1                        |                                   |
| return:                                     |                                   |
| [SUCCESS]Set encoder 001 name:TEST1.        |                                   |

## 4.3 Control the TX power light to flash

API interface SET ENC [enc] LED ON/OFF SET ENC [enc] LED ON 90 Describe

| Control the TX power light to flash.                         |                                |
|--------------------------------------------------------------|--------------------------------|
| Parameter                                                    | Describe                       |
| enc                                                          | [001762]: TX ID number         |
|                                                              | 0: All TX                      |
| ON                                                           | The power light is flashing    |
| OFF                                                          | The power light is always on   |
| ON 90                                                        | The power light flashes for 90 |
|                                                              | seconds and then remains on    |
| Return value                                                 | Describe                       |
| [SUCCESS]Flash power LED on                                  | Flash TX1 power light          |
| encoder 001.                                                 |                                |
| Example                                                      |                                |
| TELNET login DARWIN CONTROL                                  |                                |
| Flash power light, enter the command:                        |                                |
| SET ENC 1 LED ON                                             |                                |
| return:                                                      |                                |
| [SUCCESS]Flash power LED on encoder 001.                     |                                |
| The power light is always on. Enter the command:             |                                |
| SET ENC 1 LED OFF                                            |                                |
| return:                                                      |                                |
| [SUCCESS]Disable flash power LED on encoder 001.             |                                |
| Flash power light for 90 seconds, enter the command:         |                                |
| SET ENC 1 LED ON 90                                          |                                |
| return:                                                      |                                |
| [SUCCESS]Flash power LED on encoder 001 and keep 90 seconds. |                                |

## 4.4 Control TX front panel digital tube

| API interface                                                  |                                     |
|----------------------------------------------------------------|-------------------------------------|
| SET ENC [enc] FPLED 0/9                                        |                                     |
| Describe                                                       |                                     |
| Control the digital tube on the TX front panel to turn on/off. |                                     |
| Parameter                                                      | Describe                            |
| enc                                                            | [001762]: TX ID number              |
|                                                                | 0: All TX                           |
| 0                                                              | The digital tube is always on       |
| 9                                                              | The digital tube lights up for 90   |
|                                                                | seconds before turning off          |
| Return value                                                   | Describe                            |
| [SUCCESS]Set encoder 001 LED                                   | Control the digital tube to stay on |
| always on.                                                     | continuously                        |
| Example                                                        |                                     |

#### TURTLE

TELNET login DARWIN CONTROL Control the RX1 digital tube to remain on, enter the command: SET DEC 1 FPLED 0 return: [SUCCESS]Set encoder 001 LED always on. Control the RX1 digital tube to turn on for 90 seconds and then turn off. Enter the command: SET DEC 1 FPLED 9 return: [SUCCESS]Set encoder 001 LED 90 seconds auto off.

#### 4.5 Set TX audio source

| API interface                                    |                                  |  |
|--------------------------------------------------|----------------------------------|--|
| SET ENC [enc] AUDIO INPUT HDMI/ANA               |                                  |  |
| Describe                                         |                                  |  |
| Set up TX audio source.                          |                                  |  |
| Parameter                                        | Describe                         |  |
| enc                                              | [001762]: TX ID number           |  |
|                                                  | 0: All TX                        |  |
| HDMI                                             | Audio from HDMI IN               |  |
| ANA                                              | Audio from analog input AUDIO IN |  |
|                                                  | L/R                              |  |
| Return value                                     | Describe                         |  |
| [SUCCESS]Set encoder 001 audio                   | Set TX1 audio source to HDMI     |  |
| select hdmi.                                     |                                  |  |
| Example                                          |                                  |  |
| TELNET login DARWIN CONTROL                      |                                  |  |
| Set TX1 audio source to HDMI, enter the command: |                                  |  |
| SET ENC 1 AUDIO INPUT HDMI                       |                                  |  |
| return:                                          |                                  |  |
| [SUCCESS]Set encoder 001 audio select hdmi.      |                                  |  |
|                                                  |                                  |  |

#### 4.6 Set TX EDID

| API interface                     |                                         |  |
|-----------------------------------|-----------------------------------------|--|
| SET ENC [enc] EDID DEFAULT [edid] |                                         |  |
| Describe                          |                                         |  |
| Set TX EDID                       |                                         |  |
| Parameter                         | Describe                                |  |
| enc                               | [001762]: TX ID number                  |  |
|                                   | 0: All TX                               |  |
| edid                              | 00: HDMI 1080p@60Hz, Audio 2CH PCM      |  |
|                                   | 01: HDMI 720p@60Hz , Audio 2CH PCM      |  |
|                                   | 02: DVI 1280x1024@60Hz, Audio None      |  |
|                                   | 03: DVI 1920x1080@60Hz, Audio None      |  |
|                                   | 04: DVI 1920x1200@60Hz, Audio None      |  |
|                                   | 05: HDMI 1920x1200p@60Hz, Audio 2CH PCM |  |

|                      | 06: Copy EDID                             |
|----------------------|-------------------------------------------|
|                      | 07: User EDID 1                           |
|                      | 08: User EDID 2                           |
| Return value         | Describe                                  |
| [SUCCESS]Set encoder | Set TX1 EDID to 1080p@60Hz, Audio 2CH PCM |
| 001 edid to HDMI     |                                           |
| 1080p@60Hz, Audio    |                                           |
| 2CH PCM.             |                                           |
| Example              |                                           |

TELNET login DARWIN CONTROL

Set TX1 EDID to 1080p@60Hz, Audio 2CH PCM, enter the command :

SET ENC 1 EDID DEFAULT 0

return:

[SUCCESS]Set encoder 001 edid to HDMI 1080p@60Hz, Audio 2CH PCM.

#### 4.7 Set TX to copy RX EDID

| API interface                                       |                            |  |
|-----------------------------------------------------|----------------------------|--|
| SET ENC [enc] EDID COPY [dec]                       |                            |  |
| Describe                                            |                            |  |
| Set TX to copy RX's EDID                            |                            |  |
| Parameter                                           | Describe                   |  |
| enc                                                 | [001762]: TX ID number     |  |
|                                                     | 0: All TX                  |  |
| dec                                                 | [001762]: RX ID number     |  |
| Return value                                        | Describe                   |  |
| [SUCCESS]Copy decoder 002 edid to                   | Set TX1 to copy RX2's EDID |  |
| encoder 001.                                        |                            |  |
| Example                                             |                            |  |
| TELNET login DARWIN CONTROL                         |                            |  |
| Set TX1 to copy the EDID of RX2, enter the command: |                            |  |
| SET ENC 1 EDID COPY 2                               |                            |  |
| return:                                             |                            |  |
| [SUCCESS]Copy decoder 002 edid to encoder 001.      |                            |  |

#### 4.8 Set TX IR level

| API interface               |                        |
|-----------------------------|------------------------|
| SET ENC [enc] IR VOL 5V/12V |                        |
| Describe                    |                        |
| Set TX IR level.            |                        |
| Parameter                   | Describe               |
| enc                         | [001762]: TX ID number |
|                             | 0: All TX              |
| 5V                          | Use 5V IR cable        |

| 12V                                            | Use 12V IR cable           |  |
|------------------------------------------------|----------------------------|--|
| Return value                                   | Describe                   |  |
| [SUCCESS]Set encoder 001 IR                    | Set TX1 to use 5V IR cable |  |
| voltage 5V.                                    |                            |  |
| Example                                        |                            |  |
| TELNET login DARWIN CONTROL                    |                            |  |
| Set TX1 to use 5V IR cable, enter the command: |                            |  |
| SET ENC 1 IR VOL 5V                            |                            |  |
| return:                                        |                            |  |
|                                                |                            |  |

[SUCCESS]Set encoder 001 IR voltage 5V.

## 4.9 Set TX encoding bandwidth

| API interface                                           |                               |  |
|---------------------------------------------------------|-------------------------------|--|
| SET ENC [enc] STREAM BITRATE [rate]                     |                               |  |
| Describe                                                |                               |  |
| Set the TX encoding bandwidth.                          |                               |  |
| Parameter                                               | Describe                      |  |
| enc                                                     | [001762]: TX ID number        |  |
|                                                         | 0: All TX                     |  |
| rate                                                    | 0: 1Mb                        |  |
|                                                         | 1: 4Mb                        |  |
|                                                         | 2: 8Mb                        |  |
|                                                         | 3: 16Mb                       |  |
|                                                         | 4: 20Mb                       |  |
| Return value                                            | Describe                      |  |
| [SUCCESS]Set encoder 001                                | Set TX1 encoding bandwidth to |  |
| bandwidth 8Mb.                                          | 8Mbps                         |  |
| Example                                                 |                               |  |
| TELNET login DARWIN CONTROL                             |                               |  |
| Set TX1 encoding bandwidth to 8Mbps, enter the command: |                               |  |
| SET ENC 1 STREAM BITRATE 2                              |                               |  |
| return:                                                 |                               |  |
| [SUCCESS]Set encoder 001 bandwidth 8Mb.                 |                               |  |

## 4.10 Set TX mainstream encoding parameters

| API interface                              |                        |
|--------------------------------------------|------------------------|
| SET ENC [enc] MAINSTREAM E [type] A ON/OFF |                        |
| Describe                                   |                        |
| Set TX mainstream encoding parameters.     |                        |
| Parameter                                  | Describe               |
| enc                                        | [001762]: TX ID number |
|                                            | 0: All TX              |
| type                                       | 0: h264                |
|                                            | 1: h265                |
| ON                                         | Add audio              |

| OFF                                                             | Remove audio                     |  |
|-----------------------------------------------------------------|----------------------------------|--|
| Return value                                                    | Describe                         |  |
| [SUCCESS]Set encoder 001 main                                   | Set TX1 mainstream H265 encoding |  |
| stream encode type H265 audio on.                               | and add audio                    |  |
| Example                                                         |                                  |  |
| TELNET login DARWIN CONTROL                                     |                                  |  |
| Set TX1 mainstream H265 encoding, add audio, enter the command: |                                  |  |
| SET ENC 1 MAINSTREAM E 1 A ON                                   |                                  |  |
| return:                                                         |                                  |  |

[SUCCESS]Set encoder 001 main stream encode type H265 audio on.

#### 4.11 Set TX secondary stream encoding parameters

| API interface                                                           |                                   |
|-------------------------------------------------------------------------|-----------------------------------|
| SET ENC [enc] SUBSTREAM E [type] H [sh] V [sv] B [rate] A ON/OFF        |                                   |
| Describe                                                                |                                   |
| Set TX secondary stream encoding parameters.                            |                                   |
| Parameter                                                               | Describe                          |
| enc                                                                     | [001762]: TX ID number            |
|                                                                         | 0: All TX                         |
| type                                                                    | 0: h264                           |
|                                                                         | 1: h265                           |
| sh                                                                      | [320640]: Must be an even number  |
| SV                                                                      | [180540]: Must be an even number  |
| rate                                                                    | 0: 1Mb                            |
|                                                                         | 1: 4Mb                            |
|                                                                         | 2: 8Mb                            |
|                                                                         | 3: 16Mb                           |
|                                                                         | 4: 20Mb                           |
| ON                                                                      | Add audio                         |
| OFF                                                                     | Remove audio                      |
| Return value                                                            | Describe                          |
| [SUCCESS]Set encoder 001 sub                                            | Set TX1 sub stream H265 encoding, |
| stream encode type H265 width 640                                       | width 640, height 540, 8Mb        |
| height 540 bandwidth 8Mb audio on.                                      | bandwidth, add audio              |
| Example                                                                 |                                   |
| TELNET login DARWIN CONTROL                                             |                                   |
| Set TX1 sub stream H265 encoding, width 640, height 540, 8Mb bandwidth, |                                   |
| add audio, enter the command:                                           |                                   |

SET ENC 1 SUBSTREAM E 1 H 640 V 540 B 2 A ON return:

[SUCCESS]Set encoder 001 sub stream encode type H265 width 640 height 540 bandwidth 8Mb audio on.

## 4.12 Set TX audio encoding format

API interface

SET ENC [enc] AUDIO FORMAT PCM/AAC

| Describe                                                      |                                    |  |
|---------------------------------------------------------------|------------------------------------|--|
| Set the TX audio encoding format.                             |                                    |  |
| Parameter                                                     | Describe                           |  |
| enc                                                           | [001762]: TX ID number             |  |
|                                                               | 0: All TX                          |  |
| РСМ                                                           | Audio PCM encoding format          |  |
| AAC                                                           | Audio AAC encoding format          |  |
| Return value                                                  | Describe                           |  |
| [SUCCESS]Set encoder 001 audio                                | Set TX1 audio to be encoded in AAC |  |
| format AAC.                                                   | format                             |  |
| Example                                                       |                                    |  |
| TELNET login DARWIN CONTROL                                   |                                    |  |
| Set TX1 audio to be encoded in AAC format, enter the command: |                                    |  |
| SET ENC 1 AUDIO FORMAT AAC                                    |                                    |  |
| return:                                                       |                                    |  |
| [SUCCESS]Set encoder 001 audio format AAC.                    |                                    |  |

## 4.13 Set TX serial port parameters

| API interface                                                                |                                      |  |
|------------------------------------------------------------------------------|--------------------------------------|--|
| SET ENC [enc] GUEST ON/OFF BR [br] BIT [bit]                                 |                                      |  |
| Describe                                                                     |                                      |  |
| Set TX serial port parameters                                                |                                      |  |
| Parameter                                                                    | Describe                             |  |
| enc                                                                          | [001762]: TX ID number               |  |
|                                                                              | 0: All TX                            |  |
| ON                                                                           | Enable serial port Guest mode        |  |
| OFF                                                                          | Disable the serial port Guest mode   |  |
| br                                                                           | [0:300 1:600 2:1200 3:2400 4:4800    |  |
|                                                                              | 5:9600]                              |  |
|                                                                              | [6:19200 7:38400 8:57600             |  |
|                                                                              | 9:115200]                            |  |
| bit                                                                          | Data Bits + Parity + Stop Bits       |  |
|                                                                              | example: 8n1                         |  |
|                                                                              | Data Bits=[58], Parity=[n o e], Stop |  |
|                                                                              | Bits=[12]                            |  |
| Return value                                                                 | Describe                             |  |
| [SUCCESS]Set serial guest mode                                               | Successfully set TX serial port      |  |
| config done.                                                                 | parameters                           |  |
| Example                                                                      |                                      |  |
| TELNET login DARWIN CONTROL                                                  |                                      |  |
| Set TX1 to enable serial port Guest mode, baud rate 115200, 8-bit data bits, |                                      |  |
| no checksum, 1-bit stop bit, enter the command:                              |                                      |  |
| SET ENC 1 GUEST ON BR 9 BIT 8N1                                              |                                      |  |
| return:                                                                      |                                      |  |
| [SUCCESS]Set serial guest mode config done.                                  |                                      |  |

## 4.14 Activate TX serial port Guest mode

| API interface                                                           |                         |  |
|-------------------------------------------------------------------------|-------------------------|--|
| SET ENC [enc] GUEST                                                     |                         |  |
| Describe                                                                |                         |  |
| Activate TX serial port Guest mode, only effective when the serial port |                         |  |
| parameter is set to GUEST ON                                            |                         |  |
| Parameter                                                               | Describe                |  |
| enc                                                                     | 「001 762]· TX ID 是      |  |
| enc                                                                     |                         |  |
|                                                                         | [001 762]: TX ID number |  |
| Return value                                                            | Describe                |  |
| None                                                                    |                         |  |
| Example                                                                 |                         |  |
| TELNET login DARWIN CONTROL                                             |                         |  |
| Enable TX1 serial port Guest mode, enter the command:                   |                         |  |
| SET ENC 1 GUEST                                                         |                         |  |

## 4.15 Exit TX serial port Guest mode

| API interface                                                              |          |  |
|----------------------------------------------------------------------------|----------|--|
| EXITGUEST                                                                  |          |  |
| Describe                                                                   |          |  |
| After starting the TX serial port Guest mode, send EXITGUEST to exit Guest |          |  |
| mode                                                                       |          |  |
| Parameter                                                                  | Describe |  |
| None                                                                       |          |  |
| Return value                                                               | Describe |  |
| None                                                                       |          |  |
| Example                                                                    |          |  |
| TELNET login DARWIN CONTROL                                                |          |  |
| Exit TX1 serial port Guest mode, enter the command:                        |          |  |
| EXITGUEST                                                                  |          |  |

### 4.16 Set TX IP mode

| API interface                    |                                    |
|----------------------------------|------------------------------------|
| SET ENC [enc] IPMODE DHCP/STATIC |                                    |
| Describe                         |                                    |
| Set the IP mode of TX            |                                    |
| Parameter                        | Describe                           |
| enc                              | [001762]: TX ID number             |
|                                  | 0: All TX                          |
| DHCP                             | Dynamic IP                         |
| STATIC                           | Static IP                          |
| Return value                     | Describe                           |
| [SUCCESS]Set encoder 001 ip mode | Set successfully, TX network needs |

|                                                      | 1                                     |
|------------------------------------------------------|---------------------------------------|
| to dhcp.                                             | to be restarted for it to take effect |
| Use "SET ENC xx                                      |                                       |
| NETWORK REBOOT" command to                           |                                       |
| apply new config!!!                                  |                                       |
| Example                                              |                                       |
| TELNET login DARWIN CONTROL                          |                                       |
| Set TX1 to dynamic IP mode, enter the command:       |                                       |
| SET ENC 1 IPMODE DHCP                                |                                       |
| return:                                              |                                       |
| [SUCCESS]Set encoder 001 ip mode to dhcp.            |                                       |
| Use "SET ENC xx NETWORK REBOOT" command to apply new |                                       |
| config!!!                                            |                                       |

#### 4.17 Set TX IP address

| API interface                                           |                                       |  |
|---------------------------------------------------------|---------------------------------------|--|
| SET ENC [enc] STATIC IP [ip]                            |                                       |  |
| Describe                                                |                                       |  |
| Set the IP address of TX, which is only                 | valid when IP MODE is set to STATIC.  |  |
| Parameter                                               | Describe                              |  |
| enc                                                     | [001762]: TX ID number                |  |
| ip                                                      | IP address, such as 169.254.10.10     |  |
| Return value                                            | Describe                              |  |
| [SUCCESS]Set encoder 001 IP                             | Set successfully, TX network needs    |  |
| address to 169.254.020.006.                             | to be restarted for it to take effect |  |
| Use "SET ENC xx                                         |                                       |  |
| NETWORK REBOOT" command to                              |                                       |  |
| apply new config!!!                                     |                                       |  |
| Example                                                 |                                       |  |
| TELNET login DARWIN CONTROL                             |                                       |  |
| Set the IP of TX1 to 169.254.20.6, enter the command:   |                                       |  |
| SET ENC 1 STATIC IP 169.254.20.6                        |                                       |  |
| return:                                                 |                                       |  |
| [SUCCESS]Set encoder 001 IP address to 169.254.020.006. |                                       |  |
| Use "SET ENC xx NETWORK REBOOT" command to apply new    |                                       |  |
| config!!!                                               |                                       |  |

## 4.18 Set TX subnet mask

| API interface                                                          |                                  |
|------------------------------------------------------------------------|----------------------------------|
| SET ENC [enc] STATIC MASK [mask]                                       |                                  |
| Describe                                                               |                                  |
| Set the subnet mask for TX, which is only valid when IP MODE is set to |                                  |
| Parameter                                                              | Describe                         |
| enc                                                                    | [001762]: TX ID number           |
|                                                                        | 0: All TX                        |
| mask                                                                   | Subnet mask, such as 255.255.0.0 |

| Return value                                                     | Describe                              |  |
|------------------------------------------------------------------|---------------------------------------|--|
| [SUCCESS]Set encoder 001 subnet                                  | Set successfully, TX network needs    |  |
| mask address to 255.255.000.000.                                 | to be restarted for it to take effect |  |
| Use "SET ENC xx                                                  |                                       |  |
| NETWORK REBOOT" command to                                       |                                       |  |
| apply new config!!!                                              |                                       |  |
| Example                                                          |                                       |  |
| TELNET login DARWIN CONTROL                                      |                                       |  |
| Set the subnet mask of TX1 to 255.255.0.0, enter the command:    |                                       |  |
| SET ENC 1 STATIC MASK 255.255.0.0                                |                                       |  |
| return:                                                          |                                       |  |
| [SUCCESS]Set encoder 001 subnet mask address to 255.255.000.000. |                                       |  |
| Use "SET ENC xx NETWORK REBOOT" command to apply new             |                                       |  |
| config!!!                                                        |                                       |  |
|                                                                  |                                       |  |

| API interface                                                    |                                       |  |
|------------------------------------------------------------------|---------------------------------------|--|
| SET ENC [enc] STATIC GATEWAY [gw]                                |                                       |  |
| Describe                                                         |                                       |  |
| Set the gateway address of TX, which                             | is only valid when IP MODE is set to  |  |
| STATIC.                                                          |                                       |  |
| Parameter                                                        | Describe                              |  |
| enc                                                              | [001762]: TX ID number                |  |
|                                                                  | 0: All TX                             |  |
| gw                                                               | Gateway address, such as              |  |
|                                                                  | 169.254.0.1                           |  |
| Return value Describe                                            |                                       |  |
| [SUCCESS]Set encoder 001 gateway                                 | Set successfully, TX network needs    |  |
| address to 169.254.000.001.                                      | to be restarted for it to take effect |  |
| Use "SET ENC xx                                                  |                                       |  |
| NETWORK REBOOT" command to                                       |                                       |  |
| apply new config!!!                                              |                                       |  |
| Example                                                          |                                       |  |
| TELNET login DARWIN CONTROL                                      |                                       |  |
| Set the gateway address of TX to 169.254.0.1, enter the command: |                                       |  |
| SET ENC 1 STATIC GATEWAY 169.254.0.1                             |                                       |  |
| return:                                                          |                                       |  |
| [SUCCESS]Set encoder 001 gateway address to 169.254.000.001.     |                                       |  |
| Use "SET ENC xx NETWORK REBOOT" command to apply new             |                                       |  |
| config!!!                                                        |                                       |  |
| 20 Set TX network reboot                                         |                                       |  |

API interface SET ENC [enc] NETWORK REBOOT Describe Set TX's network reboot

| Parameter                                                     | Describe               |  |
|---------------------------------------------------------------|------------------------|--|
| enc                                                           | [001762]: TX ID number |  |
|                                                               | 0: All TX              |  |
| Return value                                                  | Describe               |  |
| [SUCCESS]Set encoder 001 reboot                               | Set successfully       |  |
| and apply all the new config.                                 |                        |  |
| Example                                                       |                        |  |
| TELNET login DARWIN CONTROL                                   |                        |  |
| Reboot the network of TX1 and enter the command:              |                        |  |
| SET ENC 1 NETWORK REBOOT                                      |                        |  |
| return:                                                       |                        |  |
| [SUCCESS]Set encoder 001 reboot and apply all the new config. |                        |  |

## 4.21 Remove TX from the system

| API interface                     |                         |
|-----------------------------------|-------------------------|
| SET ENC [enc] DELETE              |                         |
| Describe                          |                         |
| Delete TX                         |                         |
| Parameter                         | Describe                |
| enc                               | [001762]: TX ID number  |
|                                   | 0: All TX               |
| Return value                      | Describe                |
| [SUCCESS]Delete encoder 001 done. | Delete TX1 successfully |
| Example                           |                         |
| TELNET login DARWIN CONTROL       |                         |
| Delete TX1, enter the command:    |                         |
| SET ENC 1 DELETE                  |                         |
| return:                           |                         |
| [SUCCESS]Delete encoder 001 done. |                         |

#### 4.22 Reboot TX

| API interface                   |                        |
|---------------------------------|------------------------|
| SET ENC [enc] REBOOT            |                        |
| Describe                        |                        |
| Reboot TX                       |                        |
| Parameter                       | Describe               |
| enc                             | [001762]: TX ID number |
|                                 | 0: All TX              |
| Return value                    | Describe               |
| [SUCCESS]Set encoder 001 reboot | Reboot successfully    |
| and apply all the new config.   |                        |
| Example                         |                        |

TELNET login DARWIN CONTROL Reboot TX1 and enter the command: SET ENC 1 REBOOT return: [SUCCESS]Set encoder 001 reboot and apply all the new config.

#### 4.23 Reset TX

| API interface                        |                        |
|--------------------------------------|------------------------|
| SET ENC [enc] RESET                  |                        |
| Describe                             |                        |
| 复位 TX                                |                        |
| Reset TX                             |                        |
| Parameter                            | Describe               |
| enc                                  | [001762]: TX ID number |
|                                      | 0: All TX              |
| Return value                         | Describe               |
| [SUCCESS]Set encoder 001 reset to    | Reset successfully     |
| default setting.                     |                        |
| Example                              |                        |
| TELNET login DARWIN CONTROL          |                        |
| Reset TX1, enter the command:        |                        |
| SET ENC 1 RESET                      |                        |
| return:                              |                        |
| [SUCCESS]Set encoder 001 reset to de | efault setting.        |

#### 4.24 Obtain TX status information

| API interface                                                                 |                                 |
|-------------------------------------------------------------------------------|---------------------------------|
| GET ENC [enc] STATUS                                                          |                                 |
| Describe                                                                      |                                 |
| Obtain the status information of TX, without the parameter enc, to obtain the |                                 |
| status information of all TX, i.e. GET ENC STATUS and GET ENC 0 STATUS.       |                                 |
| Parameter                                                                     | Describe                        |
| enc                                                                           | [001762]: TX ID number          |
|                                                                               | 0: All TX                       |
| Return value                                                                  | Describe                        |
| Return TX status information                                                  | Include version number, network |
|                                                                               | information, and other status   |
|                                                                               | information                     |
| Evomplo                                                                       |                                 |

#### Example

TELNET login DARWIN CONTROL :

Obtain the status information of TX1, enter the command: GET ENC 1 STATUS

return:

| === | =======                                    | =====  | =====    | =======   | ====== | =======   |             |
|-----|--------------------------------------------|--------|----------|-----------|--------|-----------|-------------|
|     | IP Control Box DARWIN CONTROL Encoder Info |        |          |           |        |           |             |
|     |                                            | FW     | Version  | : 2.03.19 |        |           |             |
|     |                                            |        |          |           |        |           |             |
| In  | Net                                        | Sig    | Ver      | EDID      | Aud    | MCast     | Name        |
| 001 | On                                         | Off    | 2.00.    | 06 DF000  | HDMI   | On        | Encoder 001 |
|     | >>LED                                      | SGE    | n/Br/Bit | t         |        |           |             |
|     | 9                                          | Off /  | 9/8n1    |           |        |           |             |
|     | >>MAC                                      |        |          |           |        |           |             |
|     | 6c:df:f                                    | b:08:5 | e:b9     |           |        |           |             |
|     | >>IP                                       |        | G        | W         |        | SM        |             |
| 169 | .254.010.                                  | 001    | 169.254  | .008.001  | 255.25 | 55.000.00 | 00          |
| === | =======                                    | =====  | =====    | =======   | =====  | ======    |             |

## 4.25 Set TX preset IP mode

| API interface                                           |                                   |  |
|---------------------------------------------------------|-----------------------------------|--|
| SET ENC PRESET IPMODE [mode]                            |                                   |  |
| Describe                                                |                                   |  |
| Set the IP mode for TX preset, and ass                  | sign TX's IP based on this preset |  |
| mode when adding TX to the system                       |                                   |  |
| Parameter                                               | Describe                          |  |
| mode                                                    | 0:AUTOIP                          |  |
|                                                         | 1:DHCP                            |  |
|                                                         | 2:STATIC                          |  |
| Return value                                            | Describe                          |  |
| [SUCCESS]Set encoder preset IP to                       | Set TX preset IP mode to static   |  |
| static mode.                                            | successfully                      |  |
| Example                                                 |                                   |  |
| TELNET login DARWIN CONTROL                             |                                   |  |
| Set the TX preset IP mode to static, enter the command: |                                   |  |
| SET ENC PRESET IPMODE 2                                 |                                   |  |
| return:                                                 |                                   |  |
| [SUCCESS]Set encoder preset IP to static mode.          |                                   |  |

## 4.26 Set TX preset IP starting address

| API interface                             |                                    |  |  |
|-------------------------------------------|------------------------------------|--|--|
| SET ENC PRESET START IP [ip]              |                                    |  |  |
| Describe                                  |                                    |  |  |
| Set the IP starting address for TX preset |                                    |  |  |
| Parameter                                 | Describe                           |  |  |
| ip                                        | IP address, such as 169.254.10.10  |  |  |
| Return value                              | Describe                           |  |  |
| [SUCCESS]Set encoder preset IP min        | Set the IP starting address for TX |  |  |
| 172.016.010.001.                          | preset to 172.16.10.1              |  |  |
| Example                                   |                                    |  |  |

#### TELNET login DARWIN CONTROL

设置 TX 预设的 IP 起始地址为 172.16.10.1, 输入命令:

Set the IP starting address for TX preset to 172.16.10.1, enter the command: SET ENC PRESET START IP 172.16.10.1 return:

[SUCCESS]Set encoder preset IP min 172.016.010.001.

### 4.27 Set TX preset IP end address

| API interface                                                             |                                      |  |  |
|---------------------------------------------------------------------------|--------------------------------------|--|--|
| SET ENC PRESET END IP [ip]                                                |                                      |  |  |
| Describe                                                                  | Describe                             |  |  |
| Set the IP end address for TX preset, w                                   | which should be greater than the     |  |  |
| starting address and within the same network segment.                     |                                      |  |  |
| Parameter                                                                 | Describe                             |  |  |
| ip                                                                        | IP address, such as 169.254.20.10    |  |  |
| Return value                                                              | Describe                             |  |  |
| [SUCCESS]Set encoder preset IP                                            | Set the IP end address for TX preset |  |  |
| max 172.016.010.200.                                                      | to 172.16.10.200                     |  |  |
| Example                                                                   |                                      |  |  |
| TELNET login DARWIN CONTROL                                               |                                      |  |  |
| Set the IP end address for TX preset to 172.16.10.200, enter the command: |                                      |  |  |
| SET ENC PRESET END IP 172.16.10.200                                       |                                      |  |  |
| return:                                                                   |                                      |  |  |
| [SUCCESS]Set encoder preset IP max 172.016.010.200.                       |                                      |  |  |

#### 4.28 Set TX preset subnet mask

| API interface                                                        |                                      |  |  |
|----------------------------------------------------------------------|--------------------------------------|--|--|
| SET ENC PRESET SM [mask]                                             |                                      |  |  |
| Describe                                                             |                                      |  |  |
| Set the subnet mask for TX preset                                    |                                      |  |  |
| Parameter                                                            | Describe                             |  |  |
| mask                                                                 | Subnet mask, such as 255.255.0.0     |  |  |
| Return value                                                         | Describe                             |  |  |
| [SUCCESS]Set encoder preset                                          | Set the subnet mask for TX preset to |  |  |
| netmask 255.255.000.000.                                             | 255.255.0.0                          |  |  |
| Example                                                              |                                      |  |  |
| TELNET login DARWIN CONTROL                                          |                                      |  |  |
| Set the subnet mask for TX preset to 255.255.0.0, enter the command: |                                      |  |  |
| SET ENC PRESET SM 255.255.0.0                                        |                                      |  |  |
| return:                                                              |                                      |  |  |
| [SUCCESS]Set encoder preset netmask 255.255.000.000.                 |                                      |  |  |

## 4.29 Set TX preset gateway address

API interface

| SET ENC PRESET GW [gw]                                                   |                                |  |  |
|--------------------------------------------------------------------------|--------------------------------|--|--|
| Describe                                                                 |                                |  |  |
| Set the gateway address for TX preset                                    |                                |  |  |
| Parameter                                                                | Describe                       |  |  |
| gw                                                                       | Gateway address, such as       |  |  |
|                                                                          | 169.254.0.1                    |  |  |
| Return value                                                             | Describe                       |  |  |
| [SUCCESS]Set encoder preset                                              | Set the gateway address for TX |  |  |
| gateway 172.016.010.001.                                                 | preset to 172.16.10.1          |  |  |
| Example                                                                  |                                |  |  |
| TELNET login DARWIN CONTROL                                              |                                |  |  |
| Set the gateway address for TX preset to 172.16.10.1, enter the command: |                                |  |  |
| SET ENC PRESET GW 172.16.10.1                                            |                                |  |  |
| return:                                                                  |                                |  |  |
| [SUCCESS]Set encoder preset gateway 172.016.010.001.                     |                                |  |  |

## 4.30 Save TX preset configuration

| API interface                                                             |                              |  |  |
|---------------------------------------------------------------------------|------------------------------|--|--|
| SET ENC PRESET APPLY                                                      |                              |  |  |
| Describe                                                                  |                              |  |  |
| Save the preset configuration of TX, after setting the preset IP mode and |                              |  |  |
| other settings, you need to call APPLY                                    | to save it.                  |  |  |
| Parameter                                                                 | Describe                     |  |  |
|                                                                           |                              |  |  |
| Return value                                                              | Describe                     |  |  |
| [SUCCESS]Set encoder preset IP                                            | Save TX preset configuration |  |  |
| done.                                                                     | successfully                 |  |  |
| [SUCCESS]Set encoder preset IP                                            |                              |  |  |
| done.                                                                     |                              |  |  |
| Example                                                                   |                              |  |  |
| TELNET login DARWIN CONTROL                                               |                              |  |  |
| Save TX preset configuration, enter the command:                          |                              |  |  |
| SET ENC PRESET APPLY                                                      |                              |  |  |
| return:                                                                   |                              |  |  |
| [SUCCESS]Set encoder preset IP done.                                      |                              |  |  |

## 5. Video Wall Module API Reference

#### 5.1 Create a video wall

| API interface                                     |                               |  |
|---------------------------------------------------|-------------------------------|--|
| CREATE WALL HANDLE [hdl]                          |                               |  |
| Describe                                          |                               |  |
| Create a video wall                               |                               |  |
| Parameter                                         | Describe                      |  |
| hdl                                               | [0109]: Video Wall ID Number  |  |
| Return value                                      | Describe                      |  |
| [SUCCESS]Create video wall 1.                     | Create a video wall with ID 1 |  |
| Example                                           |                               |  |
| TELNET login DARWIN CONTROL                       |                               |  |
| Create a video wall with ID 1, enter the command: |                               |  |
| CREATE WALL HANDLE 1                              |                               |  |
| return:                                           |                               |  |
| [SUCCESS]Create video wall 1.                     |                               |  |

### 5.2 Delete video wall

| API interface                           |                              |  |
|-----------------------------------------|------------------------------|--|
| DELETE WALL HANDLE [hdl]                |                              |  |
| Describe                                |                              |  |
| Delete video wall                       |                              |  |
| Parameter                               | Describe                     |  |
| hdl                                     | [0109]: Video Wall ID Number |  |
| Return value                            | Describe                     |  |
| [SUCCESS]Delete videowall 1.            | Delete Video Wall 1          |  |
| Example                                 |                              |  |
| TELNET login DARWIN CONTROL             |                              |  |
| Delete Video Wall 1, enter the command: |                              |  |
| DELETE WALL HANDLE 1                    |                              |  |
| return:                                 |                              |  |
| [SUCCESS]Delete videowall 1.            |                              |  |

## 5.3 Change the name of the video wall

| API interface                     |                              |  |  |
|-----------------------------------|------------------------------|--|--|
| SET WALL [hdl] NAME [name]        |                              |  |  |
| Describe                          |                              |  |  |
| Change the name of the video wall |                              |  |  |
| Parameter                         | Describe                     |  |  |
| hdl                               | [0109]: Video Wall ID Number |  |  |
| name                              | Video wall name, maximum 16  |  |  |
|                                   | characters                   |  |  |
| Return value                      | Describe                     |  |  |
| [SUCCESS]Rename video wall 1:     | Rename Video Wall 1 as VW1   |  |  |

| VW1.                                           |  |  |
|------------------------------------------------|--|--|
| Example                                        |  |  |
| TELNET login DARWIN CONTROL                    |  |  |
| Rename Video Wall 1 as VW1, enter the command: |  |  |
| SET WALL 1 NAME VW1                            |  |  |
| return:                                        |  |  |
| [SUCCESS]Rename video wall 1: VW1.             |  |  |

## 5.4 Set the size of the video wall

| API interface                               |                                  |  |
|---------------------------------------------|----------------------------------|--|
| SET WALL [hdl] C [c] R [r]                  |                                  |  |
| Describe                                    |                                  |  |
| Set the size of the video wall.             |                                  |  |
| Parameter                                   | Describe                         |  |
| hdl                                         | [0109]: Video Wall ID Number     |  |
| С                                           | Number of video wall columns     |  |
| r                                           | Number of video wall rows        |  |
| Return value                                | Describe                         |  |
| [SUCCESS]Create video wall 1:               | Successfully set up video wall 1 |  |
| NULL.                                       |                                  |  |
| Example                                     |                                  |  |
| TELNET login DARWIN CONTROL                 |                                  |  |
| Set up a 2x2 video wall, enter the command: |                                  |  |
| SET WALL 1 C 2 R 2                          |                                  |  |
| return:                                     |                                  |  |
| [SUCCESS]Create video wall 1: NULL.         |                                  |  |

## 5.5 Assign RX to Video Wall

| API interface                        |                               |
|--------------------------------------|-------------------------------|
| SET WALL [hdl] DEC [dec] H [h] V [v] |                               |
| Describe                             |                               |
| Assign RX to Video Wall              |                               |
| Parameter                            | Describe                      |
| hdl                                  | [0109]: Video Wall ID Number  |
| dec                                  | [001762]: RX ID number        |
| h                                    | Column number of video wall   |
| V                                    | Line number of the video wall |
| Return value                         | Describe                      |
| [SUCCESS]Assign decoder 001 to       | Assign RX1 to Video Wall 1    |
| video wall 1.                        |                               |
| Example                              |                               |

TELNET login DARWIN CONTROL

Assign RX1 to the first row and column of Video Wall 1, enter the command: SET WALL 1 DEC 1 H 1 V 1

return:

[SUCCESS]Assign decoder 001 to video wall 1.

#### 5.6 Create a video wall preset

| API interface                                                           |                              |
|-------------------------------------------------------------------------|------------------------------|
| CREATE WALL [hdl] PRESET [prs]                                          |                              |
| Describe                                                                |                              |
| Create a video wall preset. A preset will be created automatically when |                              |
| creating a new video wall.                                              |                              |
| Parameter                                                               | Describe                     |
| hdl                                                                     | [0109]: Video Wall ID Number |
| prs                                                                     | [0109]: Preset ID Number     |
| Return value                                                            | Describe                     |
| [SUCCESS]Create preset 2: NULL.                                         | Create preset successfully   |
| Example                                                                 |                              |
| TELNET login DARWIN CONTROL                                             |                              |
| Create preset 2 for video wall 1, enter the command:                    |                              |
| CREATE WALL 1 PRESET 2                                                  |                              |
| return:                                                                 |                              |
| [SUCCESS]Create preset 2: NULL.                                         |                              |
|                                                                         |                              |

#### 5.7 Delete video wall preset

| API interface                                       |                              |  |
|-----------------------------------------------------|------------------------------|--|
| DELETE WALL [hdl] PRESET [prs]                      |                              |  |
| Describe                                            |                              |  |
| Delete the video wall preset.                       |                              |  |
| Parameter                                           | Describe                     |  |
| hdl                                                 | [0109]: Video Wall ID Number |  |
| prs                                                 | [0109]: Preset ID Number     |  |
| Return value                                        | Describe                     |  |
| [SUCCESS]Delete preset: Preset 2.                   | Delete preset successfully   |  |
| Example                                             |                              |  |
| TELNET login DARWIN CONTROL                         |                              |  |
| 视频墙1删除预设2,输入命令:                                     |                              |  |
| Delete Preset 2 of Video Wall 1, enter the command: |                              |  |

DELETE WALL 1 PRESET 2

return:

[SUCCESS]Delete preset: Preset 2.

## 5.8 Modify the preset name of the video wall

API interface

SET WALL [hdl] PRESET [prs] NAME [name]

| Describe                                                               |                                  |
|------------------------------------------------------------------------|----------------------------------|
| Modify the preset name of the video wall                               |                                  |
| Parameter                                                              | Describe                         |
| hdl                                                                    | [0109]: Video Wall ID Number     |
| prs                                                                    | [0109]: Preset ID Number         |
| name                                                                   | Preset name, supporting up to 16 |
|                                                                        | characters                       |
| Return value                                                           | Describe                         |
| [SUCCESS]Rename preset 1: TEST1.                                       | Change the preset name of the    |
|                                                                        | video wall to TEST 1             |
| Example                                                                |                                  |
| TELNET login DARWIN CONTROL                                            |                                  |
| Change the name of video wall 1 preset 1 to TEST 1, enter the command: |                                  |
| SET WALL 1 PRESET 1 NAME TEST1                                         |                                  |
| return:                                                                |                                  |

[SUCCESS]Rename preset 1: TEST1.

## 5.9 Activate video wall preset

| API interface                                      |                              |
|----------------------------------------------------|------------------------------|
| APPLY WALL [hdl] PRESET [prs]                      |                              |
| Describe                                           |                              |
| Activate the video wall preset.                    |                              |
| Parameter                                          | Describe                     |
| hdl                                                | [0109]: Video Wall ID Number |
| prs                                                | [0109]: Preset ID Number     |
| Return value                                       | Describe                     |
| [SUCCESS]Apply preset: Preset 1.                   | Startup preset successfully  |
| Example                                            |                              |
| TELNET login DARWIN CONTROL                        |                              |
| Activate Video Wall 1 Preset 1, enter the command: |                              |
| APPLY WALL 1 PRESET 1                              |                              |
| return:                                            |                              |
| [SUCCESS]Apply preset: Preset 1.                   |                              |

## 5.10 Set video wall preset grouping

| API interface                                                                  |                              |  |
|--------------------------------------------------------------------------------|------------------------------|--|
| SET WALL [hdl] PRESET [prs] CLASS [cls] H [h] V [v]                            |                              |  |
| Describe                                                                       |                              |  |
| Set the video wall preset grouping, and when creating the preset, all RXs will |                              |  |
| be in Class A by default.                                                      |                              |  |
| Parameter                                                                      | Describe                     |  |
| hdl                                                                            | [0109]: Video Wall ID Number |  |
| prs                                                                            | [0109]: Preset ID Number     |  |
| cls                                                                            | [AG]: Group ID number        |  |
| h                                                                              | Column number of video wall  |  |

| V                                                                           | Line number of the video wall |
|-----------------------------------------------------------------------------|-------------------------------|
| Return value                                                                | Describe                      |
| [SUCCESS]Done.                                                              | Group creation successfully   |
| Example                                                                     |                               |
| TELNET login DARWIN CONTROL                                                 |                               |
| Set the screen of the first row and second column of Video Wall 1 to preset |                               |
| Class B, enter the command:                                                 |                               |

SET WALL 1 PRESET 1 CLASS B H 2 V 1

return:

[SUCCESS]Done.

## 5.11 Set the signal source for the preset grouping of the video wall

| API interface                                                       |                              |  |
|---------------------------------------------------------------------|------------------------------|--|
| SET WALL [hdl] PRESET [prs] CLASS [cls] SOURCE [enc]                |                              |  |
| Describe                                                            |                              |  |
| Set the signal source for the preset grouping of the video wall.    |                              |  |
| Parameter                                                           | Describe                     |  |
| hdl                                                                 | [0109]: Video Wall ID Number |  |
| prs                                                                 | [0109]: Preset ID Number     |  |
| cls                                                                 | [AG]: Class ID number        |  |
| enc                                                                 | [001762]: TX ID number       |  |
|                                                                     | 0: Cancel routing            |  |
| Return value                                                        | Describe                     |  |
| [SUCCESS]Done.                                                      | Set successfully             |  |
| Example                                                             |                              |  |
| TELNET login DARWIN CONTROL                                         |                              |  |
| Set the signal source for Class B of Video Wall 1 to TX1. Enter the |                              |  |
| command:                                                            |                              |  |
| SET WALL 1 PRESET 1 CLASS B SOURCE 1                                |                              |  |
| return:                                                             |                              |  |
| [SUCCESS]Done.                                                      |                              |  |

## 5.12 Set the preset matrix group for the video wall

| API interface                                                               |                                |  |
|-----------------------------------------------------------------------------|--------------------------------|--|
| SET WALL [hdl] PRESET [prs] MATRIX H [h] V [v]                              |                                |  |
| Describe                                                                    |                                |  |
| Set the preset matrix group for the video wall, with the RX in matrix mode. |                                |  |
| Parameter                                                                   | Describe                       |  |
| hdl                                                                         | [0109]: Video Wall ID Number   |  |
| prs                                                                         | [0109]: Preset ID Number       |  |
| h                                                                           | Column numbers of video wall   |  |
| V                                                                           | Line numbers of the video wall |  |
| Return value                                                                | Describe                       |  |
| [SUCCESS]Done.                                                              | Successfully set matrix group  |  |
| Example                                                                     |                                |  |

TELNET login DARWIN CONTROL Set the screen of the first row and second column of Video Wall 1 as the preset matrix group, enter the command: SET WALL 1 PRESET 1 MATRIX H 2 V 1 return: [SUCCESS]Done.

5.13 Set the signal source for the preset matrix group of the video wall

| API interface                                                        |                               |  |
|----------------------------------------------------------------------|-------------------------------|--|
| SET WALL [hdl] PRESET [prs] MATRIX H [h] V [v] SOURCE [enc]          |                               |  |
| Describe                                                             |                               |  |
| Set the signal source for the preset matrix group of the video wall. |                               |  |
| Parameter                                                            | Describe                      |  |
| hdl                                                                  | [0109]: Video Wall ID Number  |  |
| prs                                                                  | [0109]: Preset ID Number      |  |
| h                                                                    | Column number of video wall   |  |
| V                                                                    | Line number of the video wall |  |
| enc                                                                  | [001762]: TX ID number        |  |
|                                                                      | 0: Cancel routing             |  |
| Return value                                                         | Describe                      |  |
| [SUCCESS]Done.                                                       | Set successfully              |  |
| Fxample                                                              |                               |  |

TELNET login DARWIN CONTROL

Set the signal source for the screen in the first row and second column of the preset matrix group of Video Wall 1 to TX1. Enter the command: SET WALL 1 PRESET 1 MATRIX H 2 V 1 SOURCE 1 return:

[SUCCESS]Done.

### 5.14 Set the width bezel of the video wall screen

| API interface                                        |                                   |  |
|------------------------------------------------------|-----------------------------------|--|
| SET WALL [hdl] H [h] V [v] WIDTH BEZEL BW [b] IW [i] |                                   |  |
| Describe                                             |                                   |  |
| Set the width bezel of the video wall screen.        |                                   |  |
| Parameter                                            | Describe                          |  |
| hdl                                                  | [0109]: Video Wall ID Number      |  |
| h                                                    | Column number of video wall       |  |
| V                                                    | Line number of the video wall     |  |
| b                                                    | [1001000]: Original image width   |  |
| i                                                    | [1001000]: Visible image width, i |  |
|                                                      | cannot be greater than b          |  |
| Return value                                         | Describe                          |  |
| [SUCCESS]Done.                                       | Set successfully                  |  |
| Example                                              |                                   |  |

#### TELNET login DARWIN CONTROL

Set the screen width bezel of the first row and first column of Video Wall 1 to be cropped by 10%, (BW - IW)/BW=10%, enter the command: SET WALL 1 H 1 V 1 WIDTH BEZEL BW 1000 IW 900 return: [SUCCESS]Done.

#### 5.15 Set the height bezel of the video wall screen

| API interface                                         |                                    |  |
|-------------------------------------------------------|------------------------------------|--|
| SET WALL [hdl] H [h] V [v] HEIGHT BEZEL BH [b] IH [i] |                                    |  |
| Describe                                              |                                    |  |
| Set the height bezel of the video wall screen.        |                                    |  |
| Parameter Describe                                    |                                    |  |
| hdl                                                   | [0109]: Video Wall ID Number       |  |
| h                                                     | Column number of video wall        |  |
| v                                                     | Line number of the video wall      |  |
| b                                                     | [1001000]: Original image height   |  |
| i                                                     | [1001000]: Visible image height, i |  |
|                                                       | cannot be greater than b           |  |
| Return value                                          | Describe                           |  |
| [SUCCESS]Done.                                        | Set successfully                   |  |
| Example                                               |                                    |  |
| TELNET LOGIN DADWINLCONTDOL                           |                                    |  |

TELNET login DARWIN CONTROL

Set the screen height bezel of the first row and first column of Video Wall 1 to be cropped by 10%, (BH - IH)/BH=10%, enter the command:

SET WALL 1 H 1 V 1 HEIGHT BEZEL BH 1000 IH 900

return:

[SUCCESS]Done.

#### 5.16 Get the status of the video wall

| API interface                                                  |                              |  |
|----------------------------------------------------------------|------------------------------|--|
| GET WALL [hdl] STATUS                                          |                              |  |
| Describe                                                       |                              |  |
| Get the status of the video wall                               |                              |  |
| Parameter                                                      | Describe                     |  |
| hdl                                                            | [0109]: Video Wall ID Number |  |
| Return value                                                   | Describe                     |  |
| Print video wall status information                            |                              |  |
| Example                                                        |                              |  |
| TELNET login DARWIN CONTROL                                    |                              |  |
| Get the status information of Video Wall 1, enter the command: |                              |  |
| GET WALL 1 STATUS                                              |                              |  |
| return:                                                        |                              |  |
|                                                                |                              |  |
| IP Control Box DARWIN CONTROL Video Wall Info                  |                              |  |

|          |                           | FW                   | Version: 2                     | .03.19                                |  |
|----------|---------------------------|----------------------|--------------------------------|---------------------------------------|--|
| VW<br>01 | Col<br>02<br>OutID<br>003 | Row<br>02            | CfgSel<br>01                   | Name<br>Video Wall 1                  |  |
| ===:     | 01                        | Preset<br>Group<br>A | 1<br>FromIn<br>001<br>======== | Screen<br>H01V01 H02V01 H01V02 H02V02 |  |

## 6. System Management Module API Reference

## 6.1 Device Search

| API interface                                                                            |                                                        |  |
|------------------------------------------------------------------------------------------|--------------------------------------------------------|--|
| SEARCH                                                                                   |                                                        |  |
| Describe                                                                                 |                                                        |  |
| Search for online devices                                                                |                                                        |  |
| Parameter                                                                                | Describe                                               |  |
| None                                                                                     |                                                        |  |
| Return value                                                                             | Describe                                               |  |
| Return the information of the current                                                    |                                                        |  |
| system's online device                                                                   |                                                        |  |
| Example                                                                                  |                                                        |  |
| TELNET login DARWIN CONTROL                                                              |                                                        |  |
| Search online devices, enter the comman                                                  | d :                                                    |  |
| SEARCH                                                                                   |                                                        |  |
| return :                                                                                 |                                                        |  |
| [SUCCESS]More device in network will tal waitdone.                                       | ke more time to finish scan, please                    |  |
| Scan Device Result Info                                                                  |                                                        |  |
| ==New Encoder<br>None                                                                    |                                                        |  |
| ==System Control Encoder<br>Index IP MAC ID<br>001 169.254.010.001 6c:df:fb:08:5e:b9 001 |                                                        |  |
| ==New Decoder<br>None                                                                    |                                                        |  |
| ==System Control Decoder<br>Index IP MAC<br>001 169.254.020.003 6c: df:fb:07:0           | ID<br>cf:c6 003<br>=================================== |  |

## 6.2 View device search results

| API interface              |          |  |
|----------------------------|----------|--|
| GET SEARCH STATUS          |          |  |
| Describe                   |          |  |
| View device search results |          |  |
| Parameter                  | Describe |  |

| None                                      |           |
|-------------------------------------------|-----------|
| Return value                              | Describe  |
| Return the information of current         |           |
| system's online devices                   |           |
| Example                                   |           |
| TELNET login DARWIN CONTROL               |           |
| View the device search results, enter the | command:  |
| GET SEARCH STATUS                         |           |
| return :                                  |           |
| =======================================   |           |
| Scan Device Result Info                   |           |
|                                           |           |
| ==New Encoder                             |           |
| None                                      |           |
|                                           |           |
| ==System Control Encoder                  |           |
| INDEX IP IVIAC                            |           |
| 001 109.254.010.001 6C.01.10.08.          | 56.09 001 |
| New Decoder                               |           |
| None                                      |           |
| None                                      |           |
| ==System Control Decoder                  |           |
| Index IP MAC                              | ID        |
| 001 169.254.020.003 6c:df:fb:07:          | cf:c6 003 |
| =====================================     |           |

## 6.3 Clear device search results

| API interface                                          |          |  |
|--------------------------------------------------------|----------|--|
| SEARCH RESET                                           |          |  |
| Describe                                               |          |  |
| Clear device search results                            |          |  |
| Parameter                                              | Describe |  |
| None                                                   |          |  |
| Return value                                           | Describe |  |
| SUCCESS]Reset search info. Clear device search results |          |  |
| Example                                                |          |  |
| TELNET login DARWIN CONTROL                            |          |  |
| Clear the device search results and enter the command: |          |  |
| SEARCH RESET                                           |          |  |
| return:                                                |          |  |
| [SUCCESS]Reset search info.                            |          |  |

## 6.4 Automatically add new devices to the system

API interface

| ADD AUTO ALL                                                    |                                        |  |
|-----------------------------------------------------------------|----------------------------------------|--|
| Describe                                                        |                                        |  |
| Automatically add new devices to the                            | system. Before calling this interface, |  |
| you need to call the SEARCH interface                           | to search for online devices.          |  |
| Parameter                                                       | Describe                               |  |
| None                                                            |                                        |  |
| Return value                                                    | Describe                               |  |
| [SUCCESS]Add scan index 001                                     | Add new devices successfully           |  |
| device to decoder 003.                                          |                                        |  |
| [SUCCESS]Add scan index 002                                     |                                        |  |
| device to decoder 004.                                          |                                        |  |
| [SUCCESS]Add scan index 003                                     |                                        |  |
| device to decoder 002.                                          |                                        |  |
| [SUCCESS]Add scan index 004                                     |                                        |  |
| device to decoder 001.                                          |                                        |  |
| Example                                                         |                                        |  |
| TELNET login DARWIN CONTROL                                     |                                        |  |
| Automatically add new devices to the system, enter the command: |                                        |  |
| ADD AUTO ALL                                                    |                                        |  |
| return :                                                        |                                        |  |
| [SUCCESS]Add scan index 001 device to decoder 003.              |                                        |  |
| [SUCCESS]Add scan index 002 device to decoder 004.              |                                        |  |
| [SUCCESS]Add scan index 003 device to decoder 002.              |                                        |  |
| [SUCCESS]Add scan index 004 device to decoder 001.              |                                        |  |

## 6.5 Add a new TX device to the system

| API interface                                              |                                        |  |
|------------------------------------------------------------|----------------------------------------|--|
| ADD DEV [dev] ENC [enc]                                    |                                        |  |
| Describe                                                   |                                        |  |
| Add a new TX device to the system. B                       | efore calling this interface, you need |  |
| to call the SEARCH interface to search for online devices. |                                        |  |
| Parameter                                                  | Describe                               |  |
| dev                                                        | Index of New Encoder in SEARCH         |  |
|                                                            | results                                |  |
| enc                                                        | [001762]: TX ID number                 |  |
|                                                            | 0: The system automatically assigns    |  |
|                                                            | IDs                                    |  |
| Return value                                               | Describe                               |  |
| [SUCCESS]Add scan index 001                                | Add the TX device with Index 1 from    |  |
| device to encoder 004.                                     | the New Encoder to the system and      |  |
|                                                            | assign ID 4                            |  |
| Example                                                    |                                        |  |

TELNET login DARWIN CONTROL Add the TX device with Index 1 from the New Encoder to the system and assign ID 4. Enter the command: ADD DEV 1 ENC 4 return: [SUCCESS]Add scan index 001 device to encoder 004.

#### 6.6 Add a new RX device to the system

| API interface                                                         |                                         |  |
|-----------------------------------------------------------------------|-----------------------------------------|--|
| ADD DEV [dev] DEC [dec]                                               |                                         |  |
| Describe                                                              |                                         |  |
| Add a new RX device to the system. E                                  | Before calling this interface, you need |  |
| to call the SEARCH interface to searc                                 | h for online devices.                   |  |
| Parameter                                                             | Describe                                |  |
| dev                                                                   | Index of New Decoder in SEARCH          |  |
|                                                                       | results                                 |  |
| dec                                                                   | [001762]: RX ID number                  |  |
|                                                                       | 0: The system automatically assigns     |  |
|                                                                       | IDs                                     |  |
| Return value                                                          | Describe                                |  |
| [SUCCESS]Add scan index 001                                           | Add the RX device with Index 1 from     |  |
| device to decoder 001.                                                | the New Decoder to the system and       |  |
|                                                                       | assign ID 1                             |  |
| Example                                                               |                                         |  |
| TELNET login DARWIN CONTROL                                           |                                         |  |
| Add the RX device with Index 1 from the New Decoder to the system and |                                         |  |
| assign ID 1. Enter the command:                                       |                                         |  |
| ADD DEV 1 DEC 1                                                       |                                         |  |
| return:                                                               |                                         |  |

[SUCCESS]Add scan index 001 device to decoder 001.

### 6.7 Clear existing devices from the system

| API interface                                                                  |                                      |  |
|--------------------------------------------------------------------------------|--------------------------------------|--|
| ADD DEV RESET                                                                  |                                      |  |
| Describe                                                                       |                                      |  |
| Clearing existing devices in the system will also clear information related to |                                      |  |
| the devices, such as VW.                                                       |                                      |  |
| Parameter                                                                      | Describe                             |  |
| None                                                                           |                                      |  |
| Return value                                                                   | Describe                             |  |
| [SUCCESS]Reset all                                                             | Clear the existing devices and       |  |
| Encoder/Decoder/Videowall/Search                                               | related configurations in the system |  |
| configuration.                                                                 |                                      |  |
| Example                                                                        |                                      |  |

TELNET login DARWIN CONTROL Clear the existing devices in the system and enter the command: ADD DEV RESET return: [SUCCESS]Reset all Encoder/Decoder/Videowall/Search configuration.

## 7. DAWRIN CONTROL Network Configuration API Reference

## 7.1 Set DARWIN CONTROL IP mode

| API interface                                                |                                     |  |
|--------------------------------------------------------------|-------------------------------------|--|
| SET NETWORK [lan] DHCP ON/OFF                                |                                     |  |
| Describe                                                     |                                     |  |
| Set the IP mode for DARWIN CONTRO                            | L Control LAN port and Video LAN    |  |
| port.                                                        |                                     |  |
| Parameter                                                    | Describe                            |  |
| lan                                                          | LAN1: Video LAN port                |  |
|                                                              | LAN2: Control LAN port              |  |
| ON/OFF                                                       | ON: Enable DHCP                     |  |
|                                                              | OFF: Disable DHCP and use static IP |  |
| Return value                                                 | Describe                            |  |
| [SUCCESS]Set Ian2 DHCP to on.                                | Set the Control LAN port to DHCP    |  |
| Use "SET NETWORK                                             | mode                                |  |
| REBOOT" command or repower                                   |                                     |  |
| device to apply new config!!!                                |                                     |  |
| Example                                                      |                                     |  |
| TELNET login DARWIN CONTROL                                  |                                     |  |
| Set the Control LAN port to DHCP mode and enter the command: |                                     |  |
| SET NETWORK LAN2 DHCP ON                                     |                                     |  |
| return:                                                      |                                     |  |
| [SUCCESS]Set lan2 DHCP to on.                                |                                     |  |
| Use "SET NETWORK REBOOT" command or repower device to        |                                     |  |
| apply new config!!!                                          |                                     |  |

## 7.2 Set DARWIN CONTROL IP address

| API interface                             |                                       |  |
|-------------------------------------------|---------------------------------------|--|
| SET NETWORK [lan] STATIC IP [ip]          |                                       |  |
| Describe                                  |                                       |  |
| Set the IP addresses of DARWIN CONTR      | OL Control LAN port and Video         |  |
| LAN port, which is only valid when the ne | etwork port is set to static IP mode. |  |
| Parameter                                 | Describe                              |  |
| lan                                       | LAN1: VIDEO LAN port                  |  |
|                                           | LAN2: CONTROL LAN port                |  |
| ip                                        | IP address, such as                   |  |
|                                           | 169.254.20.10                         |  |
| Return value                              | Describe                              |  |
| [SUCCESS]Set Ian2 IP address to           | Set the IP address of CONTROL         |  |
| 192.168.070.040.                          | LAN port to 192.168.70.40             |  |
| Use "SET NETWORK                          |                                       |  |
| REBOOT" command or repower device         |                                       |  |
| to apply new config!!!                    |                                       |  |
| Example                                   |                                       |  |

TELNET login DARWIN CONTROL

Set the IP address of the CONTROL LAN port to 192.168.70.40, enter the command:

SET NETWORK LAN2 STATIC IP 192.168.70.40

return :

[SUCCESS]Set lan2 IP address to 192.168.070.040.

Use "SET NETWORK REBOOT" command or repower device to apply new config!!!

#### 7.3 Set DARWIN CONTROL gateway address

API interface

SET NETWORK [lan] STATIC GATEWAY [gw]

Describe

Set the gateway addresses for DARWIN CONTROL Control LAN port and Video LAN port, which is only valid when the network port is set to static IP mode.

| Parameter                              | Describe                    |
|----------------------------------------|-----------------------------|
| lan                                    | LAN1: Video LAN port        |
|                                        | LAN2: Control LAN port      |
| gw                                     | Gateway address, such as    |
|                                        | 169.254.0.1                 |
| Return value                           | Describe                    |
| [SUCCESS]Set lan2 gateway address to   | Set the gateway address for |
| 192.168.070.001.                       | the Control LAN port to     |
| Use "SET NETWORK REBOOT"               | 192.168.70.1                |
| command or repower device to apply new |                             |
| config!!!                              |                             |

Example

**TELNET login DARWIN CONTROL** 

Set the gateway address for the Control LAN port to 192.168.70.1, enter the command:

SET NETWORK LAN2 STATIC GATEWAY 192.168.70.1

NET RB

return:

[SUCCESS]Set lan2 gateway address to 192.168.070.001.

Use "SET NETWORK REBOOT" command or repower device to apply new config!!!

#### 7.4 Set DARWIN CONTROL subnet mask

| API interface                                                                 |          |  |
|-------------------------------------------------------------------------------|----------|--|
| SET NETWORK [lan] STATIC MASK [mask]                                          |          |  |
| Describe                                                                      |          |  |
| Set the subnet mask for DARWIN CONTROL Control LAN port and Video             |          |  |
| LAN port, which is only valid when the network port is set to static IP mode. |          |  |
| Parameter                                                                     | Describe |  |

| lan                                                                 | LAN1: Video LAN port   |
|---------------------------------------------------------------------|------------------------|
|                                                                     | LAN2: Control LAN port |
| mask                                                                | Subnet mask, such as   |
|                                                                     | 255.255.0.0            |
| Return value                                                        | Describe               |
| [SUCCESS]Set lan2 subnet mask address to                            | Set the subnet mask of |
| 255.255.255.000.                                                    | Control LAN port to    |
| Use "SET NETWORK REBOOT"                                            | 255.255.255.0          |
| command or repower device to apply new                              |                        |
| config!!!                                                           |                        |
| Example                                                             |                        |
| TELNET login DARWIN CONTROL                                         |                        |
| Set the subnet mask of Control LAN port to 255.255.255.0, enter the |                        |

command:

SET NETWORK LAN2 STATIC MASK 255.255.255.0

return :

[SUCCESS]Set lan2 subnet mask address to 255.255.255.000.

Use "SET NETWORK REBOOT" command or repower device to apply new config!!!

#### 7.5 Reboot DARWIN CONTROL network

API interface

SET NETWORK REBOOT

Describe

After rebooting the DARWIN CONTROL network and modifying the network parameters, this API needs to be sent for the configuration to take effect.

| Parameter                       | Describe                    |
|---------------------------------|-----------------------------|
| None                            |                             |
| Return value                    | Describe                    |
| [SUCCESS]Set network reboot and | Reboot network successfully |
| apply new config.               |                             |
| Evemple                         |                             |

Example

**TELNET login DARWIN CONTROL** 

Reboot the network and enter the command:

SET NETWORK REBOOT :

return:

[SUCCESS]Set network reboot and apply new config.

#### 7.6 Set DARWIN CONTROL TELNET on/off

| API interface                                              |          |
|------------------------------------------------------------|----------|
| SET NETWORK TELNET ON/OFF                                  |          |
| Describe                                                   |          |
| Set the DARWIN CONTROL TELNET on/off (enabled by default). |          |
| Parameter                                                  | Describe |

| ON/OFF                             | ON : Enable TELNET  |
|------------------------------------|---------------------|
|                                    | OFF: Disable TELNET |
| Return value                       | Describe            |
| [SUCCESS]Set telnet port on.       | Enable TELNET       |
| Example                            |                     |
| TELNET login DARWIN CONTROL        |                     |
| Enable TELNET and enter the commar | nd:                 |
| SET NETWORK TELNET ON              |                     |
| return:                            |                     |
| [SUCCESS]Set telnet port on.       |                     |

## 7.7 Set DARWIN CONTROL TELNET port number

| API interface                                           |                                  |
|---------------------------------------------------------|----------------------------------|
| SET NETWORK TELNET PORT [port]                          |                                  |
| Describe                                                |                                  |
| Set CTL100AL TELNET port number (2                      | 23 by default).                  |
| Parameter                                               | Describe                         |
| port                                                    | TELNET port number, maximum      |
|                                                         | value 65535                      |
| Return value                                            | Describe                         |
| [SUCCESS]Set telnet port to 0030.                       | Set the TELNET port number to 30 |
| Example                                                 |                                  |
| TELNET login DARWIN CONTROL                             |                                  |
| Set the TELNET port number to 30 and enter the command: |                                  |
| SET NETWORK TELNET PORT 30                              |                                  |
| return:                                                 |                                  |
| [SUCCESS]Set telnet port to 0030.                       |                                  |

## 7.8 Set DARWIN CONTROL SSH on/off

| API interface                     |                          |
|-----------------------------------|--------------------------|
| SET NETWORK SSH ON/OFF            |                          |
| Describe                          |                          |
| Set the DARWIN CONTROL SSH on/of  | f (disabled by default). |
| Parameter                         | Describe                 |
| ON/OFF                            | ON: Enable SSH           |
|                                   | OFF: Disable SSH         |
| Return value                      | Describe                 |
| [SUCCESS]Set ssh port on.         | Enable SSH               |
| Example                           |                          |
| TELNET login DARWIN CONTROL       |                          |
| Enable SSH and enter the command: |                          |
| SET NETWORK SSH ON                |                          |
| return:                           |                          |
| [SUCCESS]Set ssh port on.         |                          |

#### 7.9 Set DARWIN CONTROL SSH port number

| API interface                                        |                             |  |
|------------------------------------------------------|-----------------------------|--|
| SET NETWORK SSH PORT [port]                          |                             |  |
| Describe                                             |                             |  |
| Set DARWIN CONTROL SSH port num                      | ber (22 by default).        |  |
| Parameter Describe                                   |                             |  |
| port                                                 | TELNET port number, maximum |  |
|                                                      | value 65535                 |  |
| Return value                                         | Describe                    |  |
| [SUCCESS]Set ssh port to 0030.                       | Set SSH port number to 30   |  |
| Example                                              |                             |  |
| TELNET login DARWIN CONTROL                          |                             |  |
| Set the SSH port number to 30 and enter the command: |                             |  |
| SET NETWORK SSH PORT 30                              |                             |  |
| return:                                              |                             |  |
| [SUCCESS]Set ssh port to 0030.                       |                             |  |

#### 7.10 Set DARWIN CONTROL HTTPS on/off

| API interface                                             |                    |
|-----------------------------------------------------------|--------------------|
| SET NETWORK HTTPS ON/OFF                                  |                    |
| Describe                                                  |                    |
| Set the DARWIN CONTROL HTTPS on/off (enabled by default). |                    |
| Parameter                                                 | Describe           |
| ON/OFF                                                    | ON : Enable HTTPS  |
|                                                           | OFF: Disable HTTPS |
| Return value                                              | Describe           |
| [SUCCESS]Set web gui https on.                            | Enable HTTPS       |
| Example                                                   |                    |
| TELNET login DARWIN CONTROL                               |                    |
| Enable HTTPS, enter the command:                          |                    |
| SET NETWORK HTTPS ON                                      |                    |
| return:                                                   |                    |
| [SUCCESS]Set web gui https on.                            |                    |

#### 7.11 Set DARWIN CONTROL WEB GUI on/off

| API interface                                           |                   |
|---------------------------------------------------------|-------------------|
| SET NETWORK WEB ON/OFF                                  |                   |
| Describe                                                |                   |
| Set the DARWIN CONTROL WEB on/off (enabled by default). |                   |
| Parameter                                               | Describe          |
| ON/OFF                                                  | ON : Turn on WEB  |
|                                                         | OFF: Turn off WEB |
| Return value                                            | Describe          |

| [SUCCESS]Set web gui on.           | Turn on WEB |
|------------------------------------|-------------|
| Example                            |             |
| TELNET login DARWIN CONTROL        |             |
| Turn on WEB and enter the command: |             |
| SET NETWORK WEB ON                 |             |
| return:                            |             |
| [SUCCESS]Set web gui on.           |             |

## 7.12 Modify DARWIN CONTROL domain name

| API interface                                                     |                                    |
|-------------------------------------------------------------------|------------------------------------|
| SET NETWORK DNS hostname                                          |                                    |
| Describe                                                          |                                    |
| Change the domain name of DARWIN CONTROL, the default domain name |                                    |
| is controller.local.                                              |                                    |
| Parameter                                                         | Describe                           |
| hostname                                                          | Domain names only support letters, |
|                                                                   | numbers, and special characters    |
|                                                                   | such as                            |
| Return value                                                      | Describe                           |
| [SUCCESS]Set DNS domain name to                                   | Set the domain name to test.local  |
| test.local.                                                       |                                    |
| System will restart, please wait                                  |                                    |
| Example                                                           |                                    |
| TELNET login DARWIN CONTROL                                       |                                    |
| Set the domain name to test.local and enter the command:          |                                    |
| SET NETWORK DNS test                                              |                                    |
| return:                                                           |                                    |
| [SUCCESS]Set DNS domain name to test.local.                       |                                    |
| System will restart, please wait                                  |                                    |